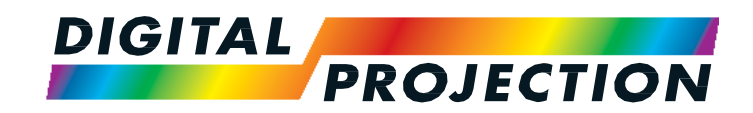

# **M-Vision Laser 18K Series**

High Brightness Digital Video Projector

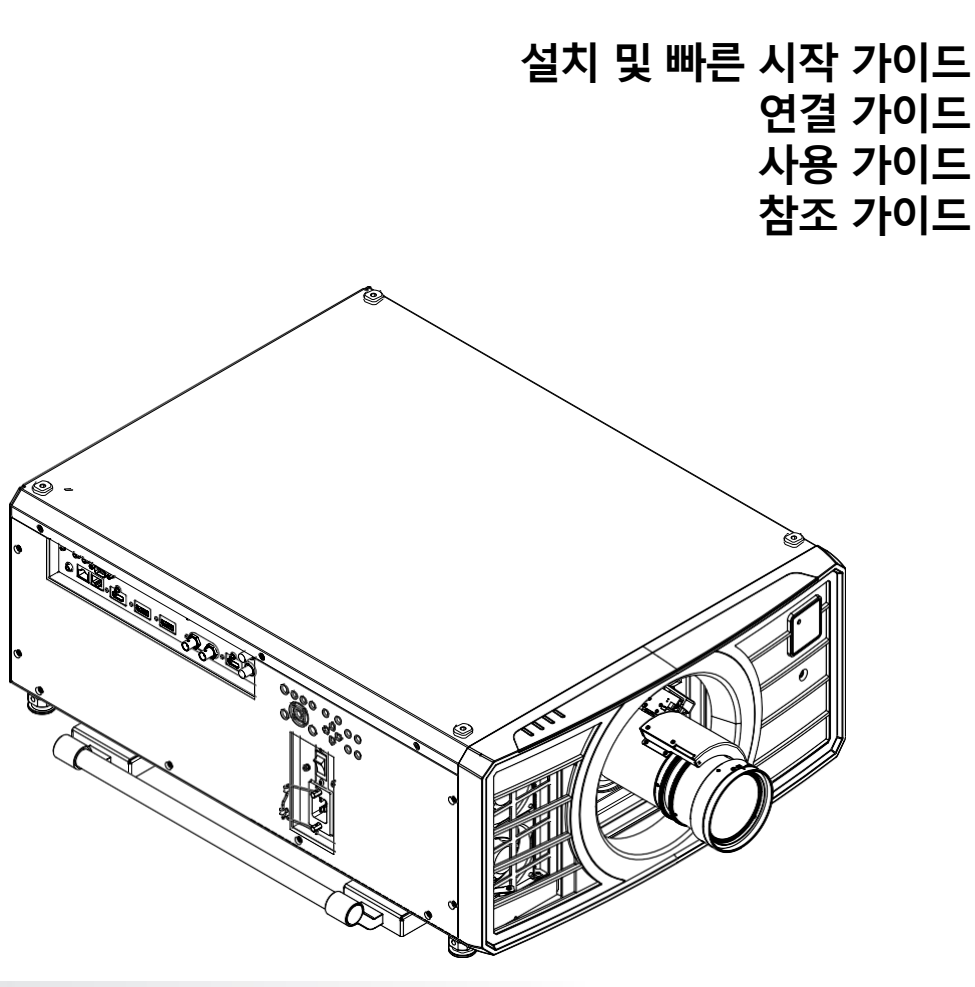

| 사용자 메뉴얼                                                                                                    | Notes |
|----------------------------------------------------------------------------------------------------|-------|
| 프로젝터의 수명과 안전한 사용을 위하여 이 사용 설명서의 지시 사항을 따르십시오.                                                                     |       |
| 설명서에 사용된 기호<br>설명서에 표기된 기호의 의미는 다음과 같습니다.<br>경고 : 이 기호는 신체적인 피해 또는 물질적인 손상 위험이 있음을 나타냅니다.                         |       |
| 전기 경고 : 이 기호는 감전의 위험이 있음을 나타냅니다.                                                                                  |       |
| 광원 위험 경고 : 이 기호는 지시 사항 미준수 시, 부상을 초래할 수 있는 빛에 노출 될 위험이 있음을 나타냅니다.                                                 |       |
| 레이저 경고 : 이 기호는 레이저 방사선이 눈에 노출되었을 시 발생할 수 있는 잠재적인 위험을 나타냅니다.                                                       |       |
| 🔊 NOTE: 중요한 정보를 나타낼 시, 해당 기호를 사용합니다.                                                                              |       |
| <b>제품 개발</b><br>디지털 프로젝션은 지속적으로 제품 개선을 위해 노력하므로, 별도의 공지 없이 사양, 디자인 그리고 기능에 변동이 발생할 수 있습니다.                        |       |
| <b>법적 고지</b><br>이 문서에 언급 된 상표 및 상표 이름은 해당 소유자의 자산입니다.<br>Digital Projection은 자사 소유 이외의 상표 및 상호에 대한 소유권이 없음을 밝힙니다. |       |

Copyright © 2017 Digital Projection Ltd. All rights reserved.

# 광원 위험 경고

▶ 아래의 사항을 준수하지 않는 경우, 심각한 부상에 노출될 수 있습니다:

▲ 직접적인 광원 노출은 피하십시오 RG3 IEC 62471-5:2015.

• 위험 거리 내에서 제품에 대한 접근을 제어하거나 위험을 방지 할 수 있는 충분한 높이에 제품을 설치하십시오.

위험 거리 (그림 1)는 표면 단위당 강도 또는 에너지가 각막 또는 피부의 해당 노출 한도보다 낮은 투영 렌즈에서 측정 한 거리입니다. 사람이 위험 거리 내에 있으면 광선은 안전하지 않은 것으로 간주됩니다.

해당 프로젝터의 위험 거리는 600 cm 입니다.

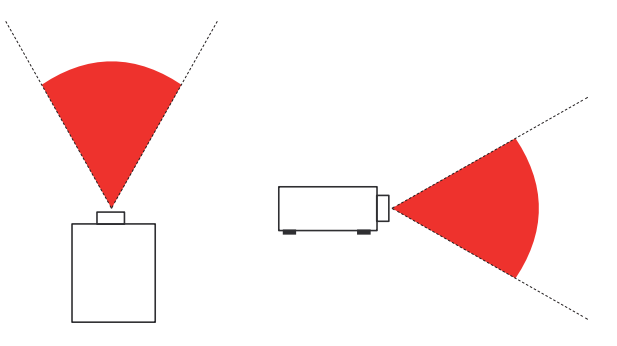

Fig. 1: 위험 거리

# 광원 위험 레이블

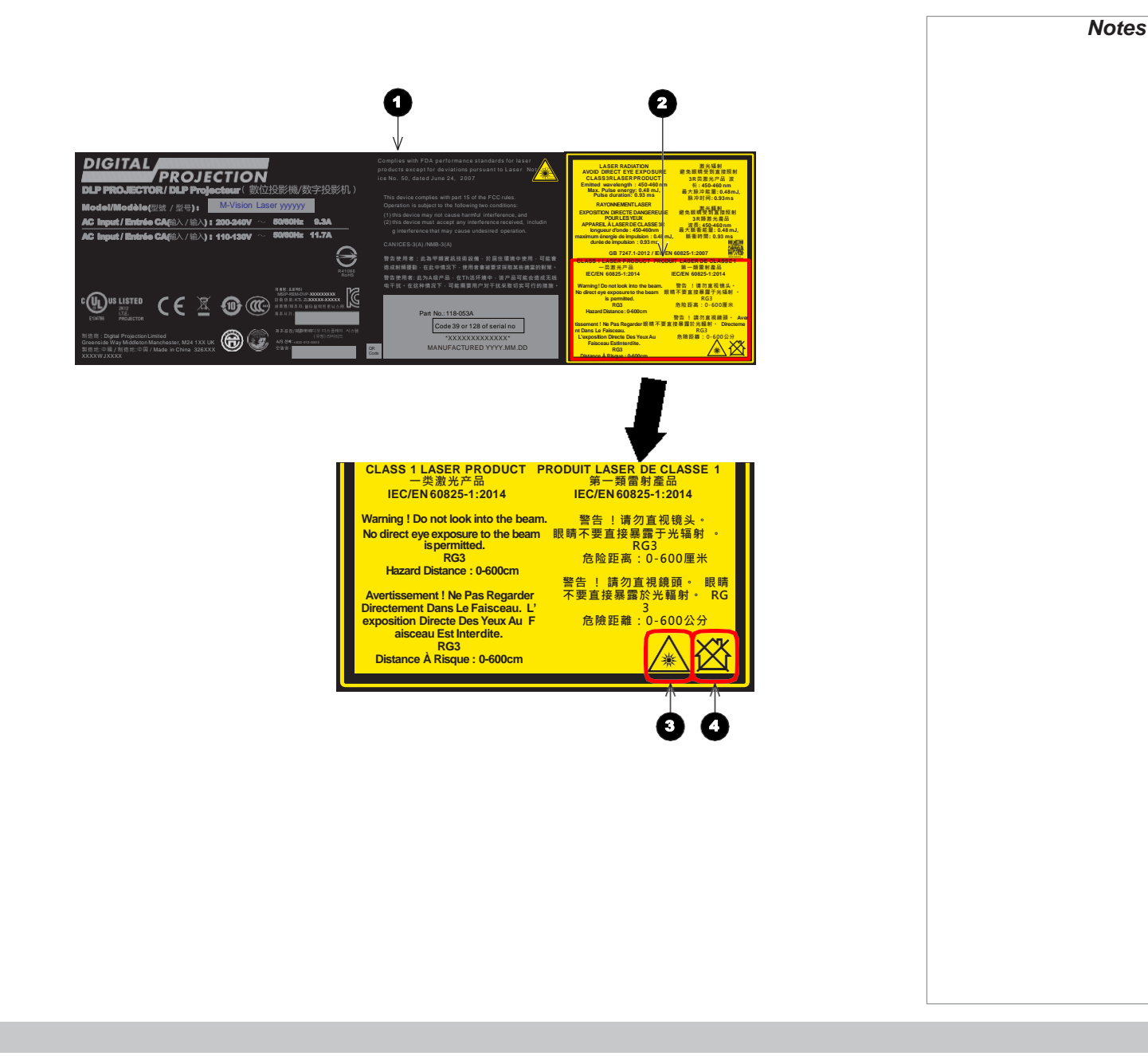

제품 레이블
 위험 그룹 3 레이블
 위험 경고 표식
 가정용으로 사용 불가

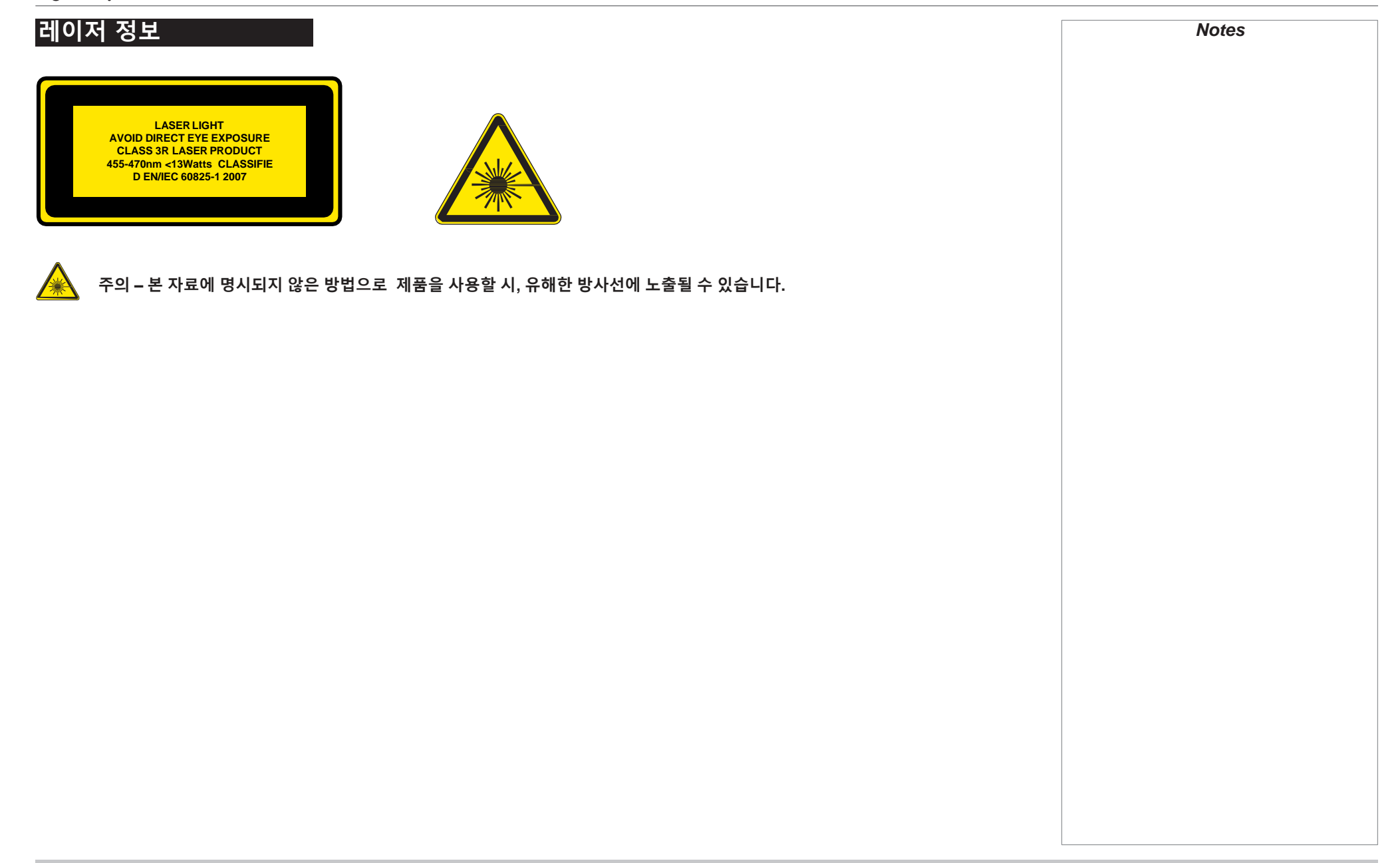

# 설치 및 빠른 시작 가이드

| 프로젝터 구성품<br>전원 연결 | 11<br>12 |
|-------------------|----------|
| 프로젝터 단면           | 13       |
| 전면 및 후면           | 13       |
| 제어판               | 14       |
| 리모컨               | 15       |
| 프로젝터 포지셔닝         | 18       |
| 롤 앤 피치            | 19       |
| 렌즈 교체             | 20       |
| 렌즈 삽입             | 20       |

## 렌즈 제거

# 연결 가이드

21

| 신호 입출력                 | 24 |
|------------------------|----|
| 디지털 신호 입출력             | 24 |
| EDID, HDMI, HDBaseT 입력 | 25 |
| 3D 연결                  | 26 |
| 3D Sync                | 27 |
|                        |    |
|                        |    |

## 컨트롤 커넥션

28

| 사용 가이드      |    |
|-------------|----|
| 프로젝터 사용     | 31 |
| 주요 메뉴       | 31 |
| 엣지 블렌드 메뉴   | 32 |
| 블렌드 너비      | 32 |
| 블랙 레벨 조정    | 32 |
| 3D 메뉴       | 33 |
| 레이저 메뉴      | 34 |
| 셋업 메뉴       | 35 |
| ColorMax 설정 | 35 |
| 전원 On/Off   | 35 |
| 시간 조정       | 35 |
| OSD 설정      | 36 |
| 메모리         | 36 |
| 네트워크 메뉴     | 38 |
| 정보 메뉴       | 39 |
| 신호 포맷       | 39 |
| 시스템 상태      | 40 |
| 온도 상태       | 40 |
| 공장 초기화      | 41 |

# 참조 가이드

| 렌즈 선택     | 44 |
|-----------|----|
| 기본 계산법    | 45 |
| 기본 계산법 예시 | 46 |

# 부록 A: 렌즈 부품 번호

| 부록 A: 렌즈 부품 번호        | 47 |
|-----------------------|----|
| 부록 B: 지원하는 입력 신호      | 48 |
| 2D 포맷                 | 48 |
| 3D 포맷                 | 51 |
| 부록 C: 세부 사항           | 53 |
| RS232                 | 53 |
| Trigger 1 & Trigger 2 | 54 |
| 무선 원격 조정              | 54 |
| Sync IN, Sync OUT     | 54 |

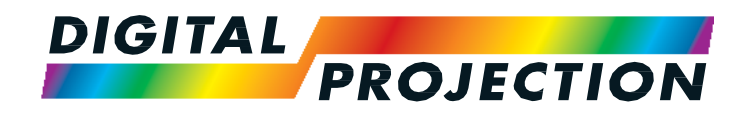

# M-Vision Laser 18K Series High Brightness Digital Video Projector

# 설치 및 빠른 시작 가이드

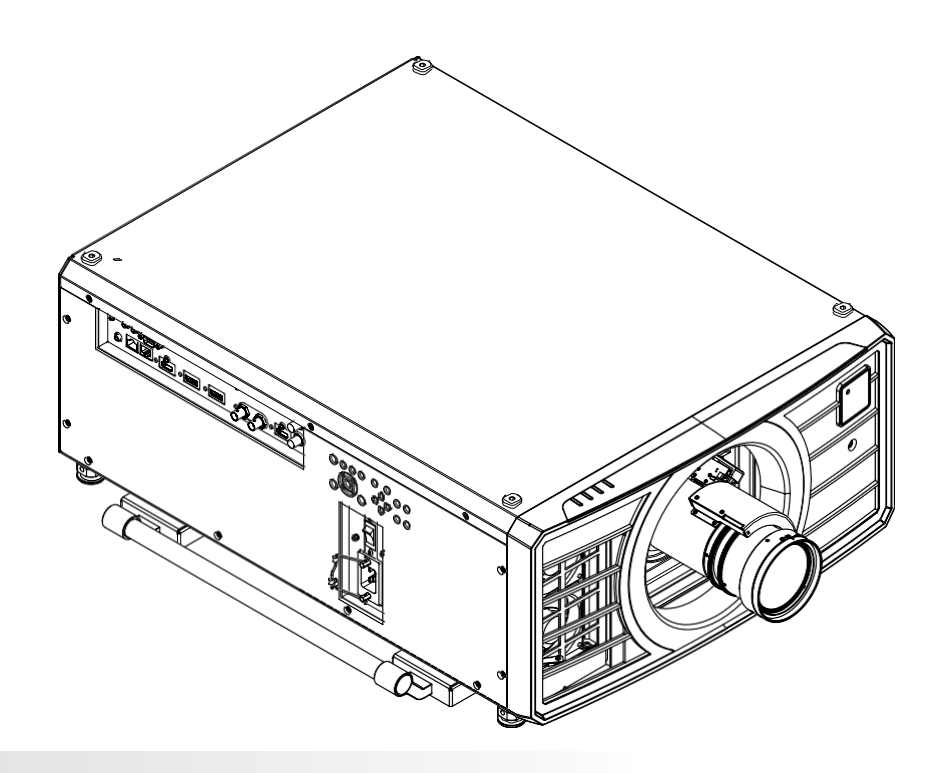

# 설치 및 빠른 시작 가이드

| 프로젝터 구성품  | 11 |
|-----------|----|
| 선원 연결     | 12 |
| 프로젝터 단면   | 13 |
| 전면 및 후면   | 13 |
| 제어판       | 14 |
| 리모컨       | 15 |
| 프로젝터 포지셔닝 | 18 |
| 롤 앤 피치    | 19 |
| 렌즈 교체     | 20 |
| 렌즈 삽입     | 20 |
| 렌즈 제거     | 21 |

WHAT'SIN THE BOX?

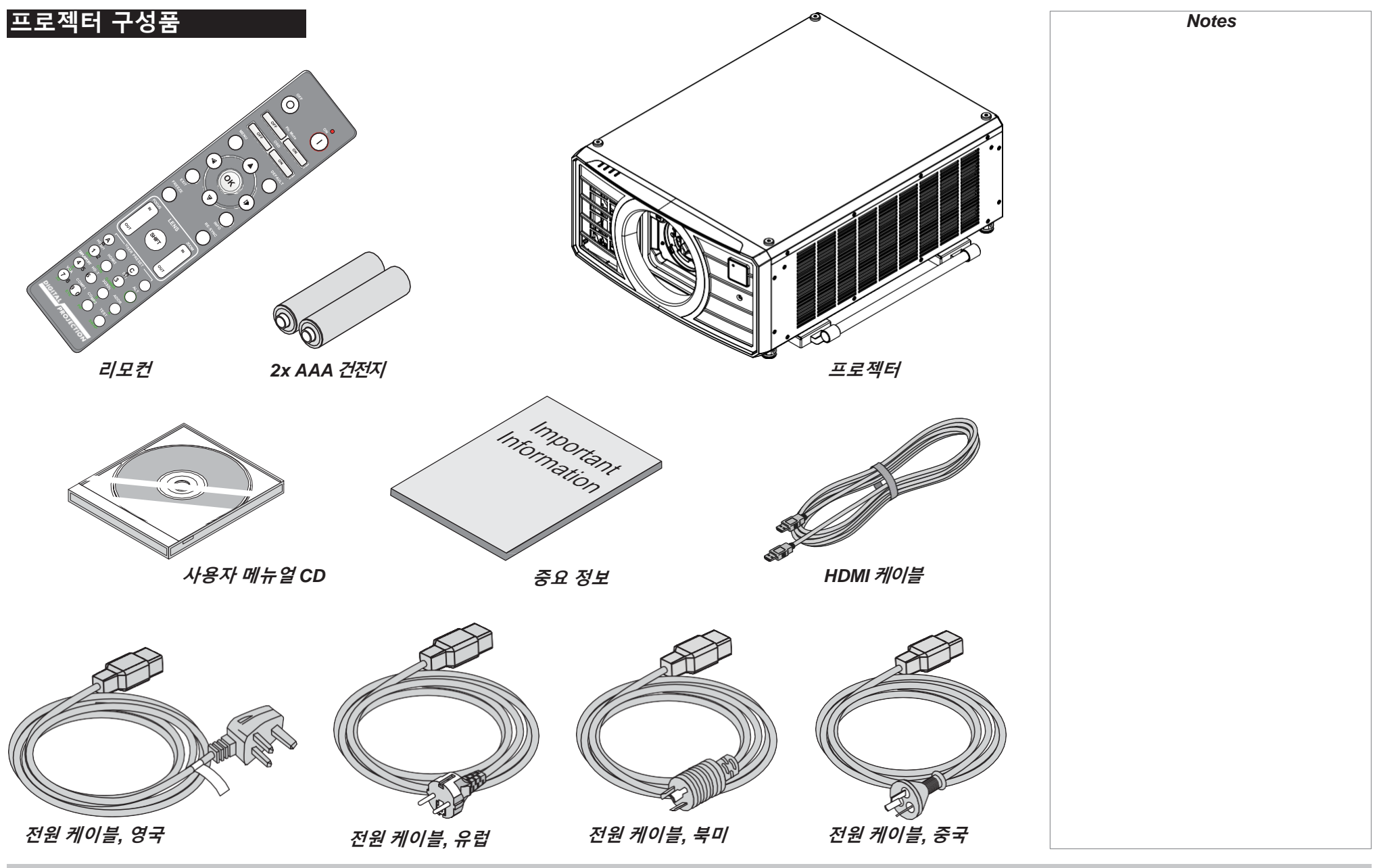

Installation and Quick-Start Guide

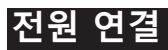

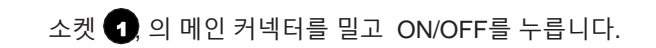

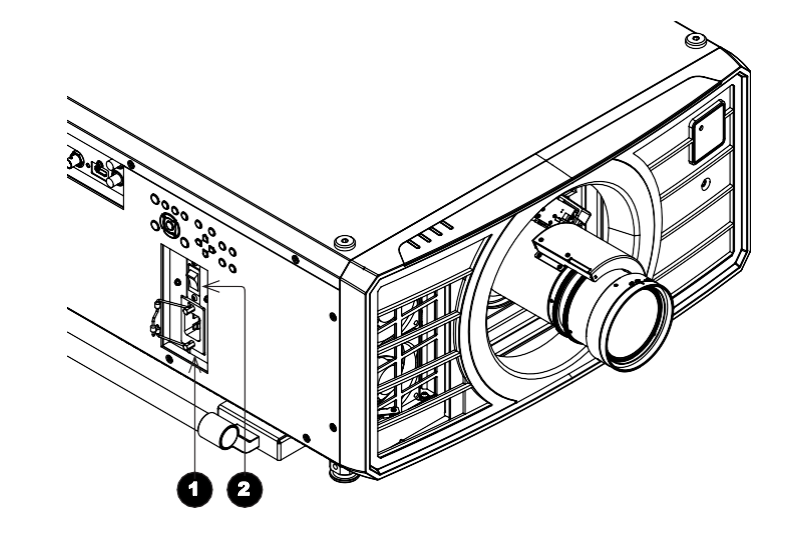

Ð

ß

PROJECTOR OVERVIEW

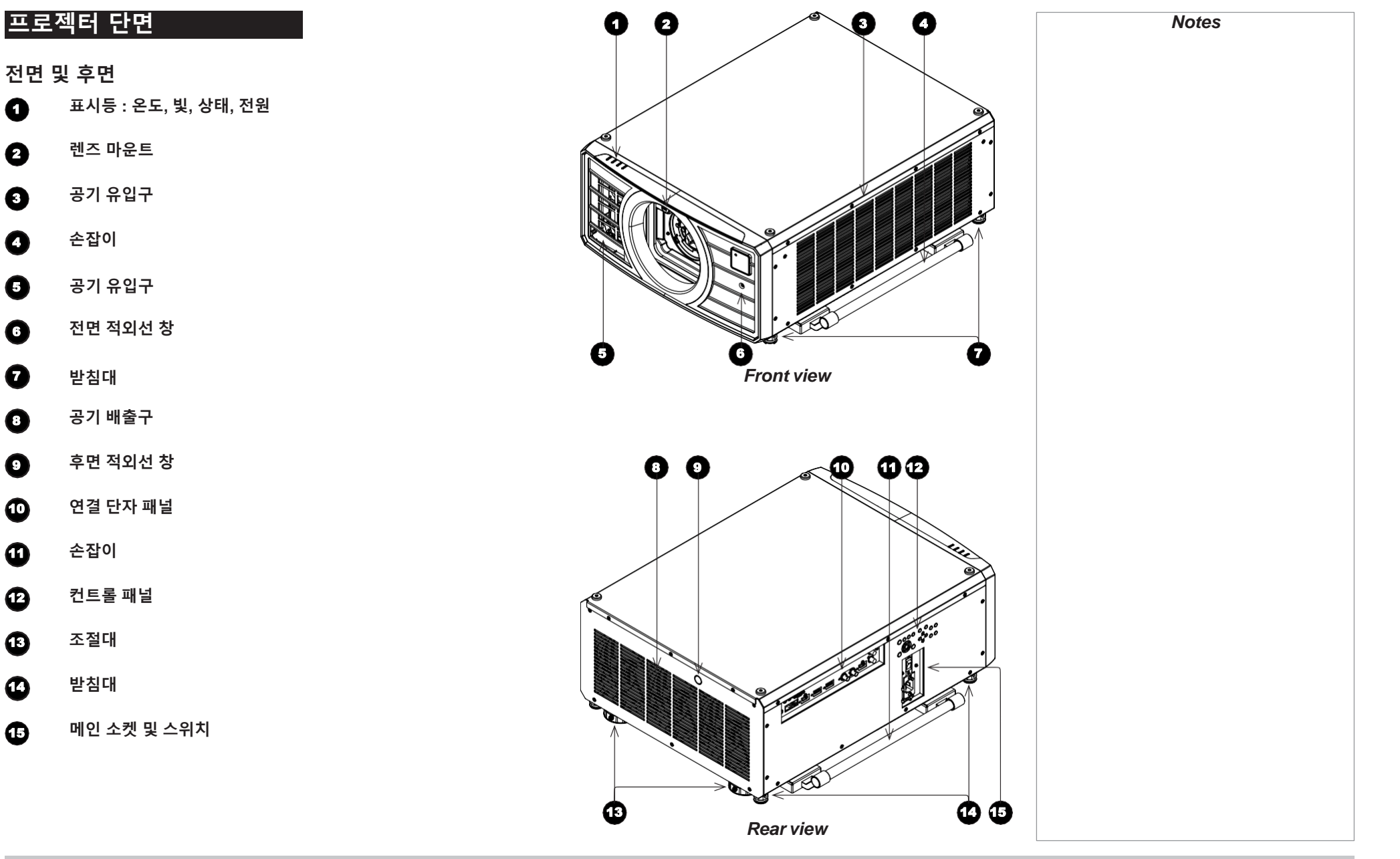

PROJECTOR OVERVIEW

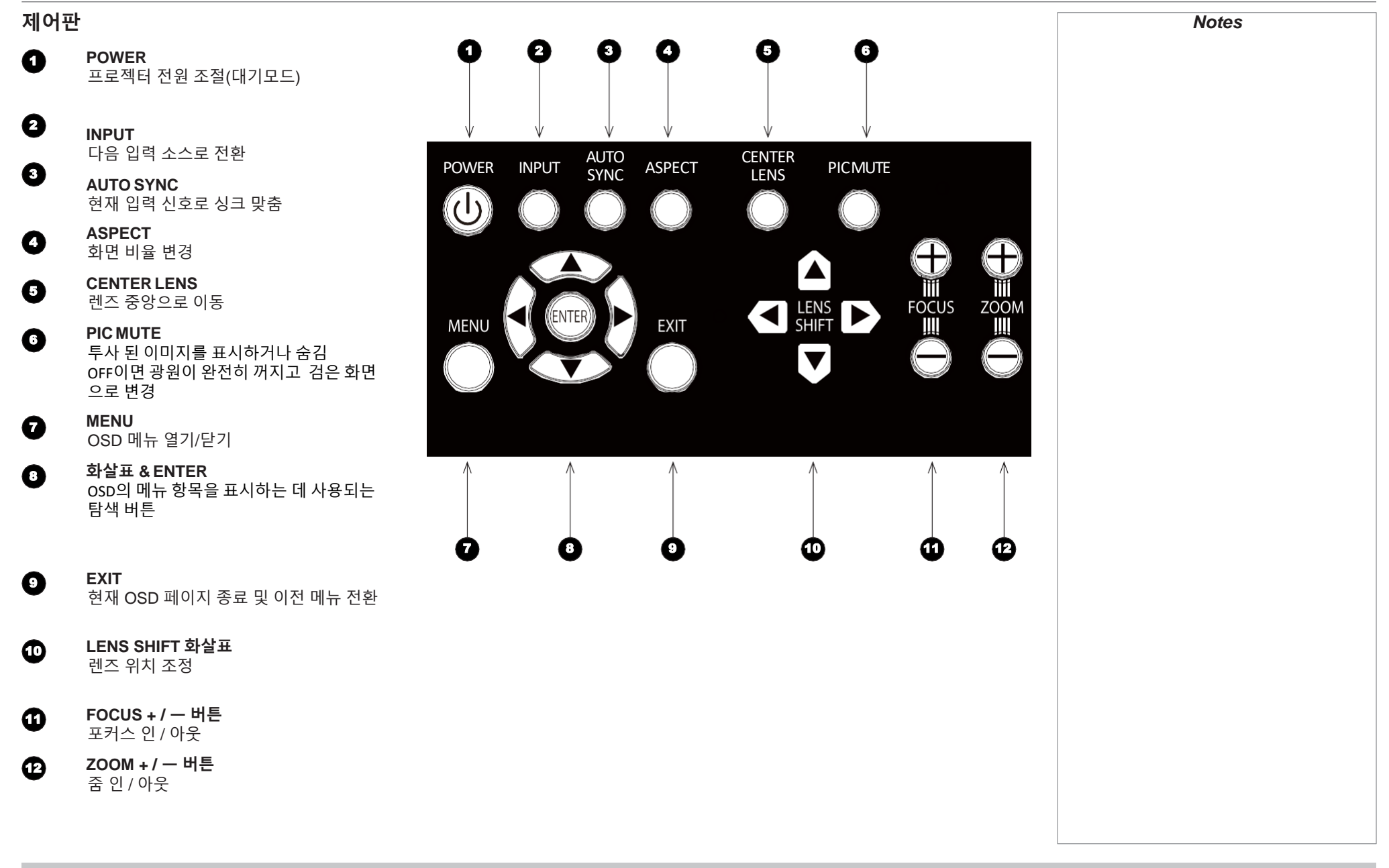

REMOTE CONTROL

# 리모컨

0

0

- **Power ON / OFF** 전원 ON/OFF
- **Pic Mute OPEN / CLOSE** 투사 된 이미지를 표시하거나 숨김 OFF이면 광원이 완전히 꺼지고 검은 화면으로 변경
- OSD ON / OFF 화면 타임 아웃 메시지를 활성화 및 비활성화하고 투사 중 OSD 표시 여부 제어
- MENU OSD에 접근. 활성화 되어 있는 경우 이전 메뉴로 전환
- 5 Navigation (**화살표 / OK)** 메뉴 탐색 및 선택
- B
   EXIT

   OSD이전 메뉴로 이동하며 최상위 메뉴인 경우, OSD 종료
- FREEZE

   현재 화면 고정
- B
   DEFAULT

   매개 변수를 편집 시 기본값으로 복원
  - **INFO** 프로젝터 정보

9

1

**RE-SYNC** 현재 입력 신호로 싱크 맞춤

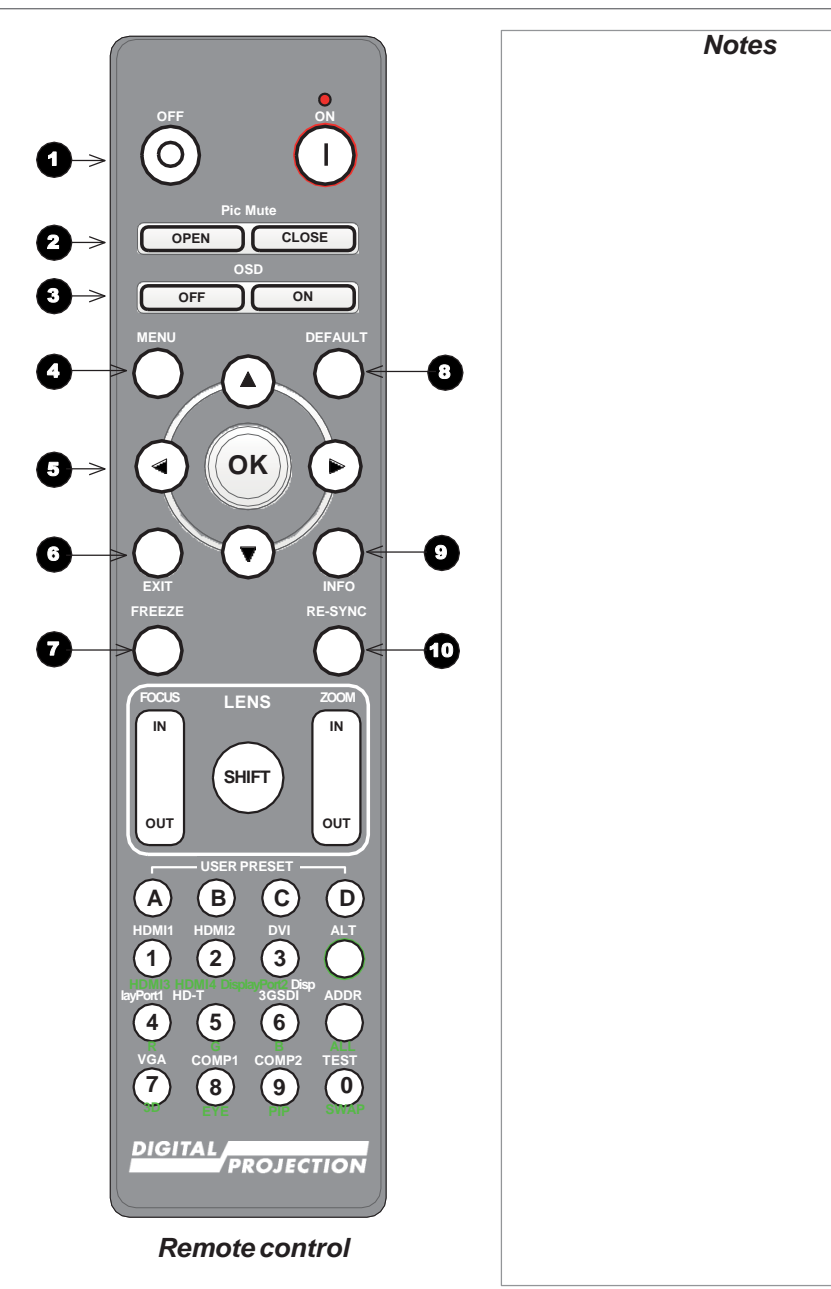

REMOTE CONTROL

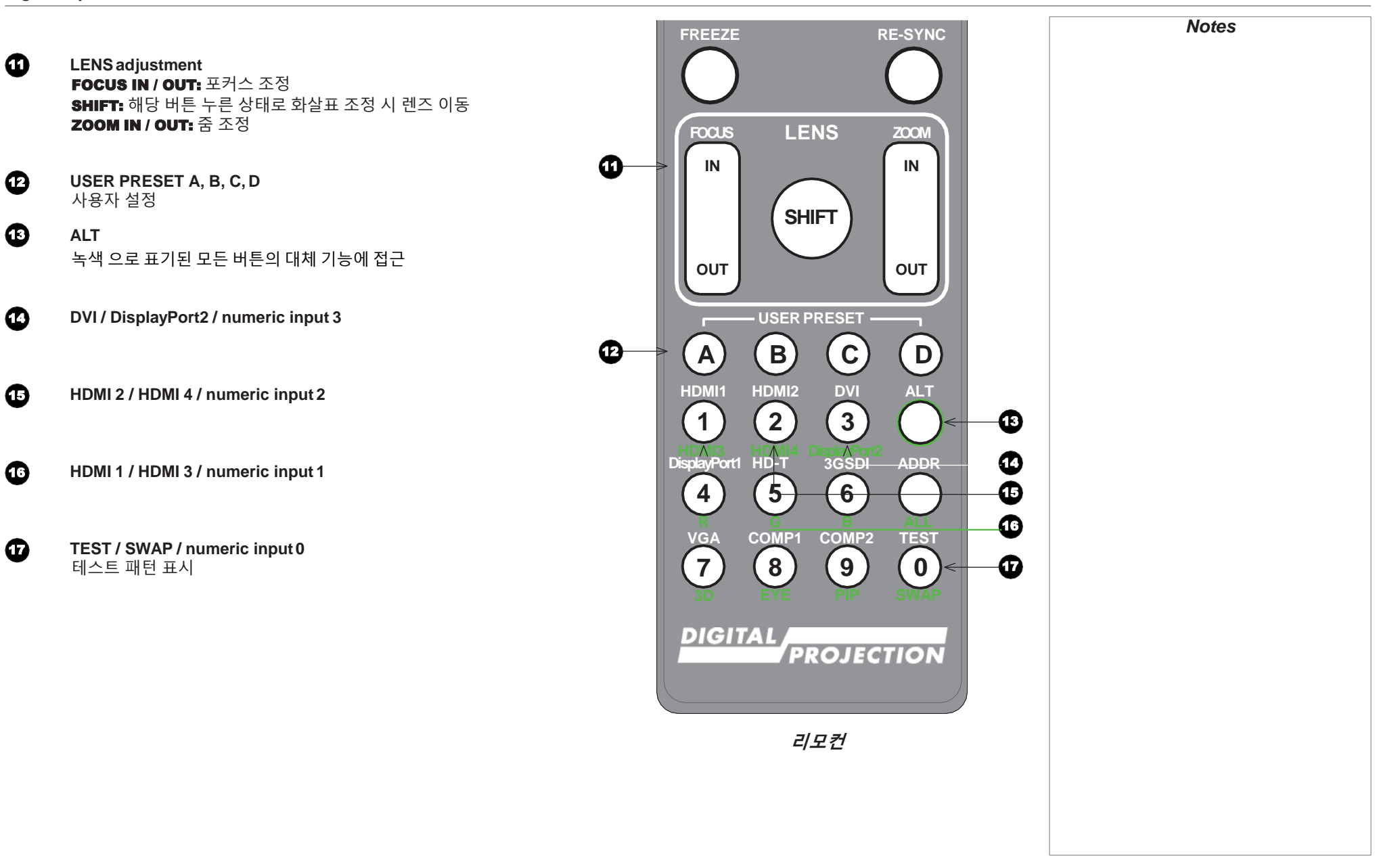

Installation and Quick-Start Guide

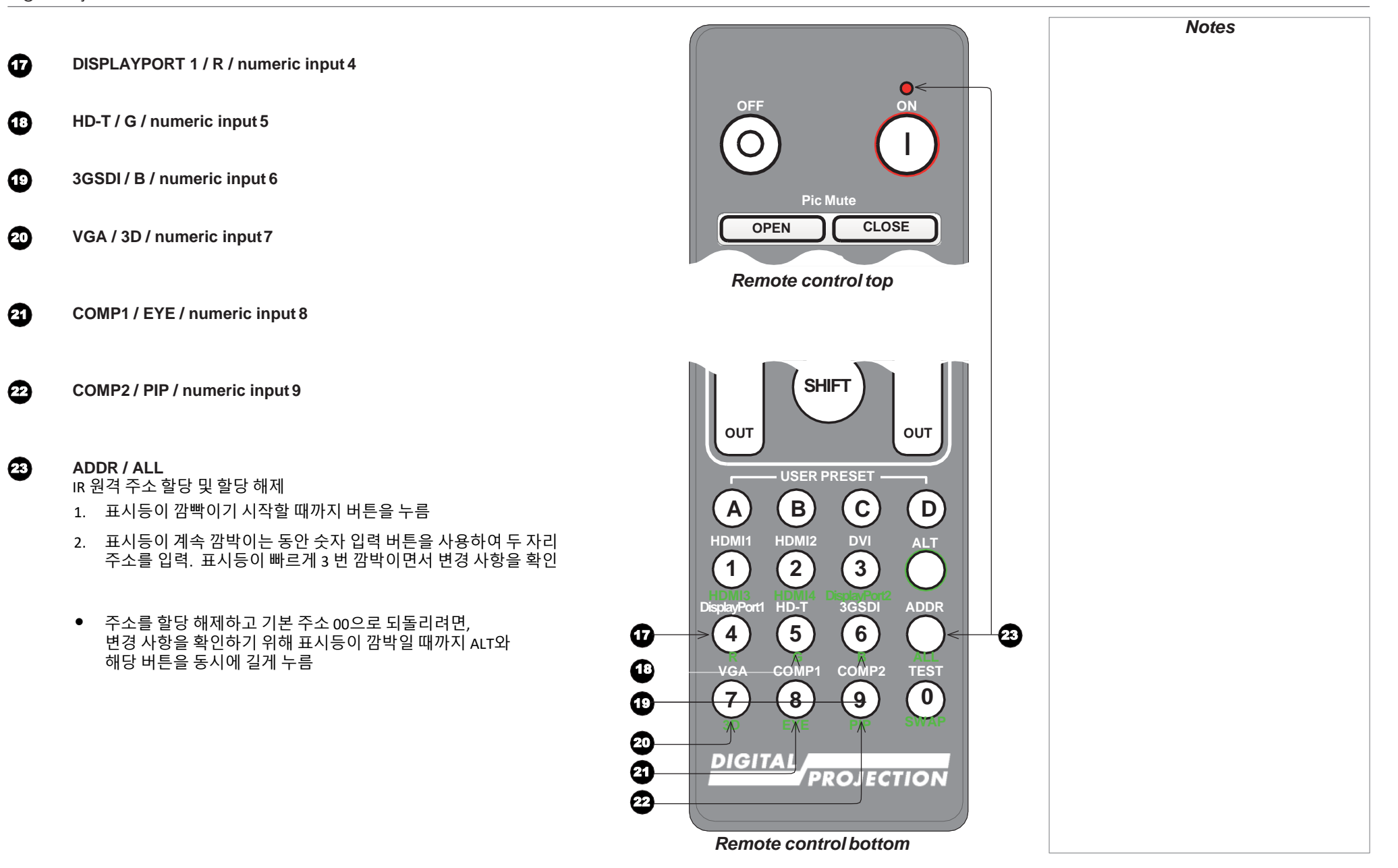

# 프로젝터 포지셔닝

- 1. 스크린 설치 후, 가장 적합한 위치인지 확인 하십시오.
- 이미지가 화면을 채울 수 있도록 화면과 적당한 거리에 있는지 확인하면서 프로젝터를 설치하십시오. 평평하고 화면에 수직이 되도록 조절대를 설정하십시오.

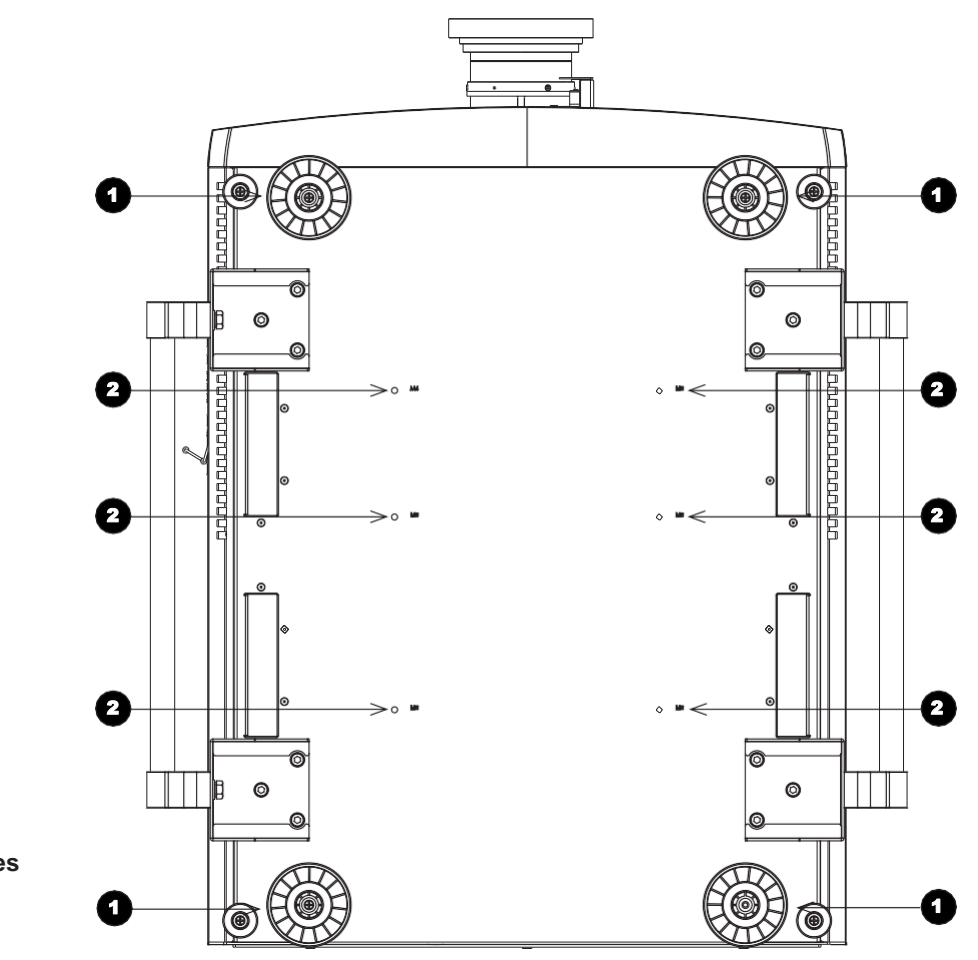

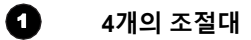

0

**천장 설치를 위한 6개의 M6 holes** 나사가 제품의 15 mm이상 관통하지 않도록 주의하십시오.

# 롤 앤 피치

그림과 같은 위치에서 프로젝터의 작동이 가능합니다.

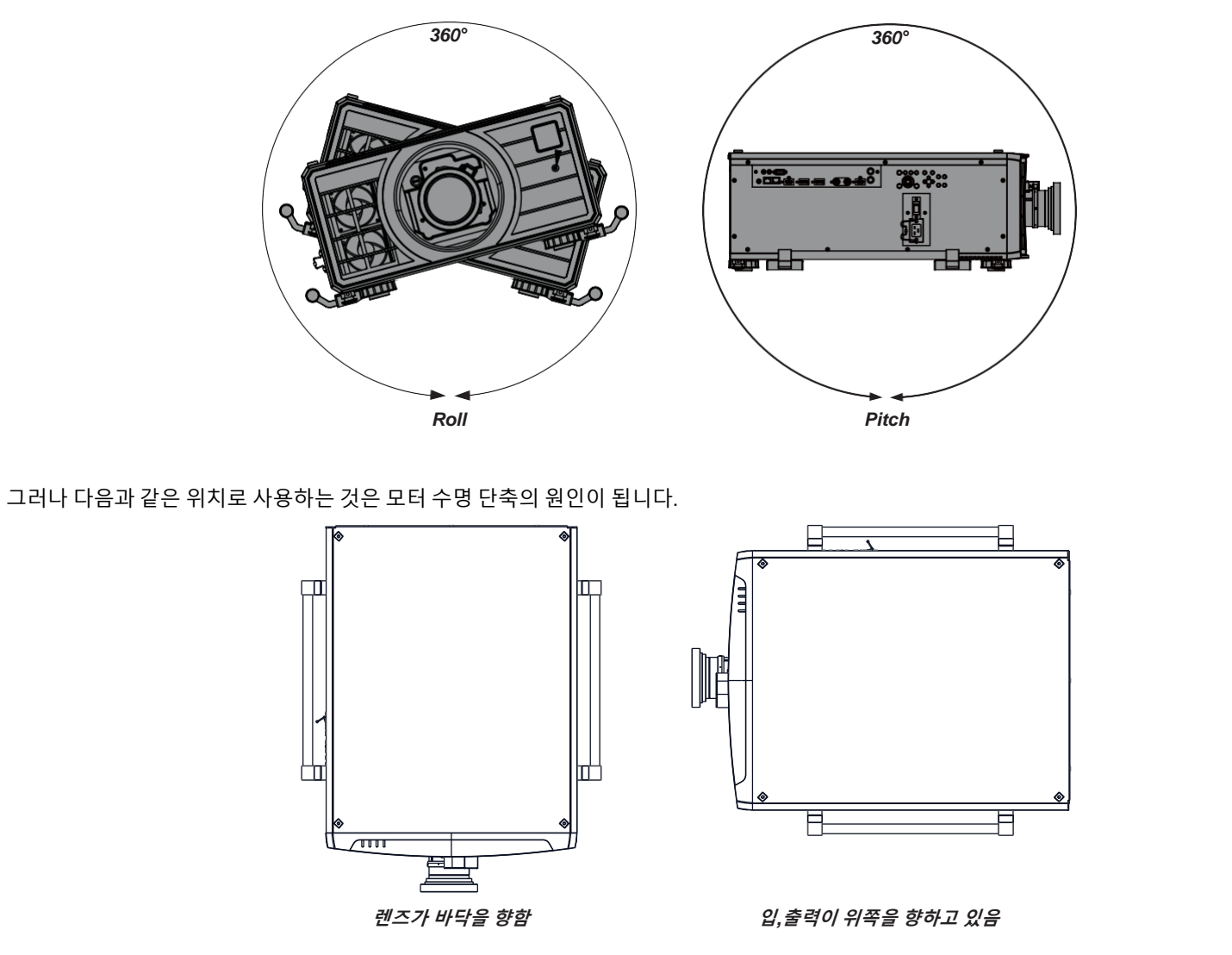

# 렌즈 교체

렌즈 삽입

1. 전면 및 후면 렌즈의 캡을 제거하십시오.

2. 커넥터를 똑바로 세우면서 렌즈를 삽입하십시오.

3. 찰칵 소리가 날 때까지 렌즈를 시계 방향으로 돌립니다.

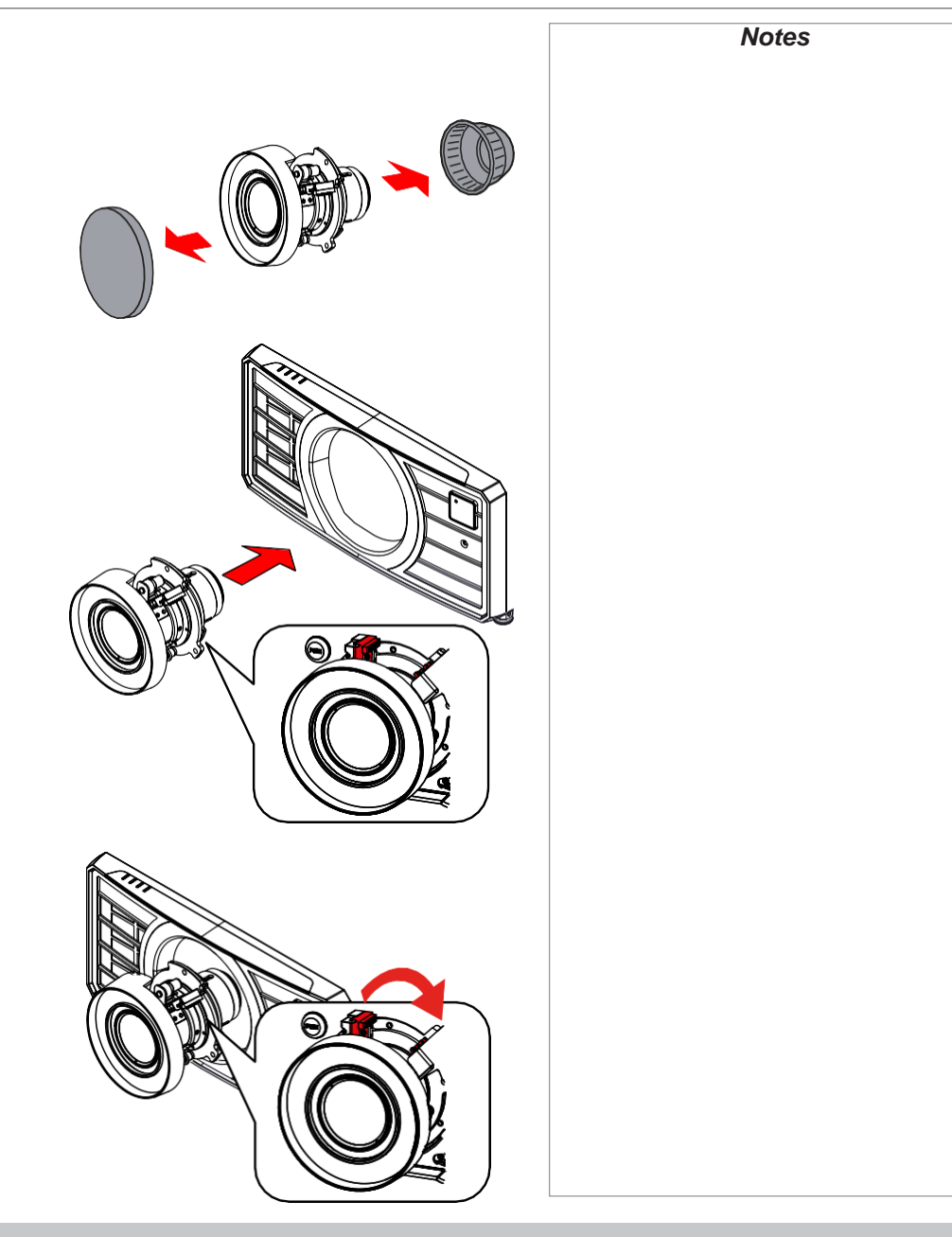

Installation and Quick-Start Guide

# 렌즈 제거

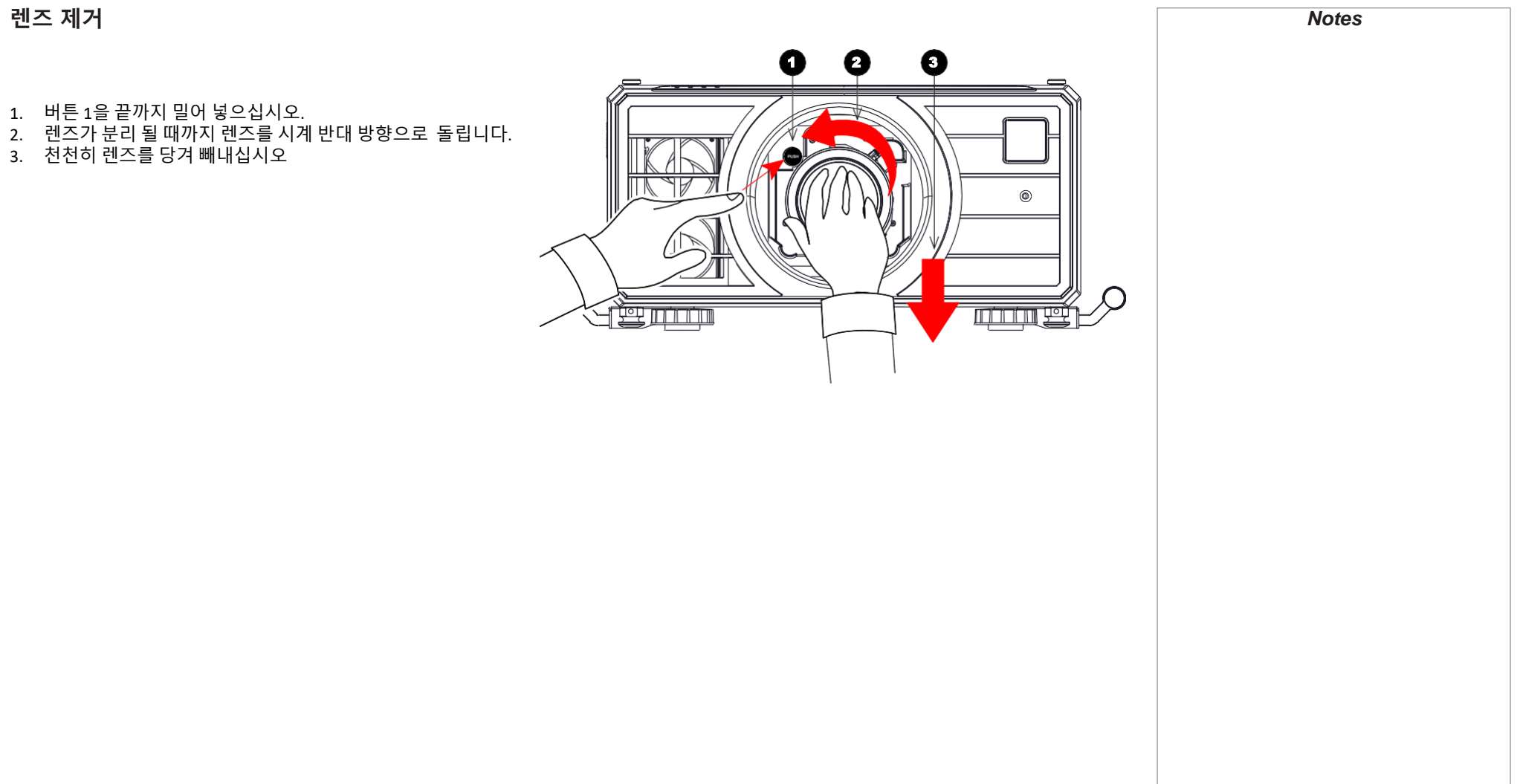

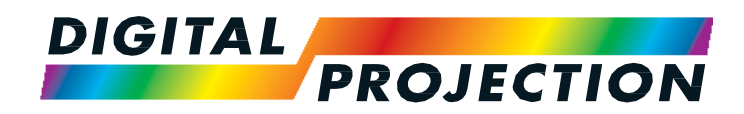

# M-Vision Laser 18K Series

High Brightness Digital Video Projector

연결 가이드

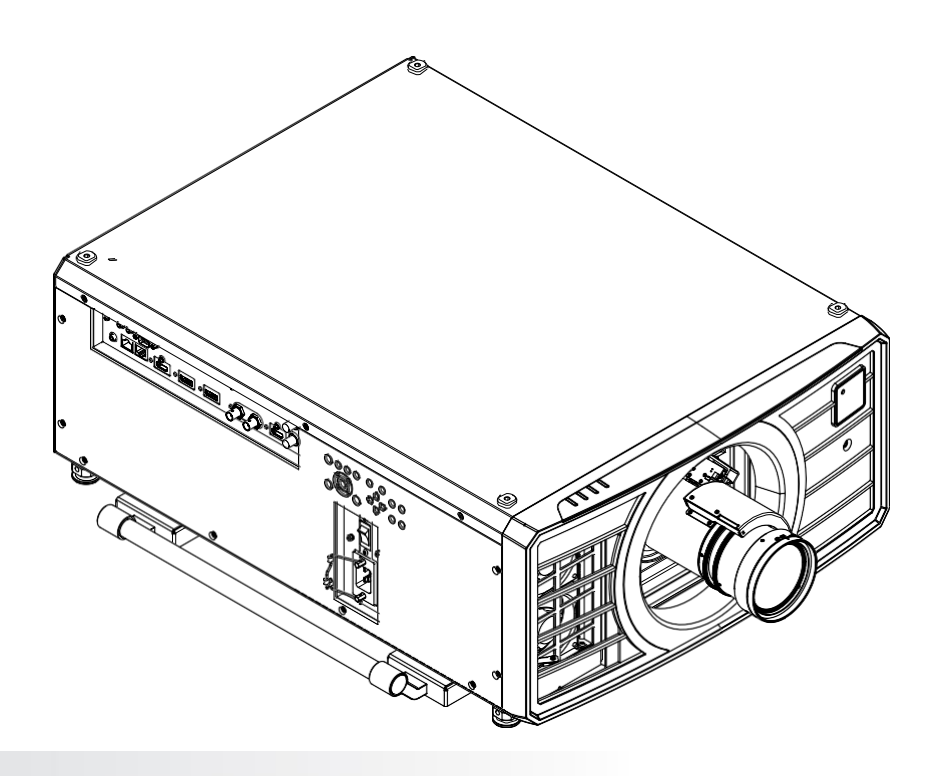

# 연결 가이드

| 신호 입출력                 | 24 |
|------------------------|----|
| 디지털 신호 입출력             | 24 |
| EDID, HDMI, HDBaseT 입력 | 25 |
| 3D 연결                  | 26 |
| 3D Sync                | 27 |
|                        |    |

| 컨트롤 | 커 | 넥션 |
|-----|---|----|
|-----|---|----|

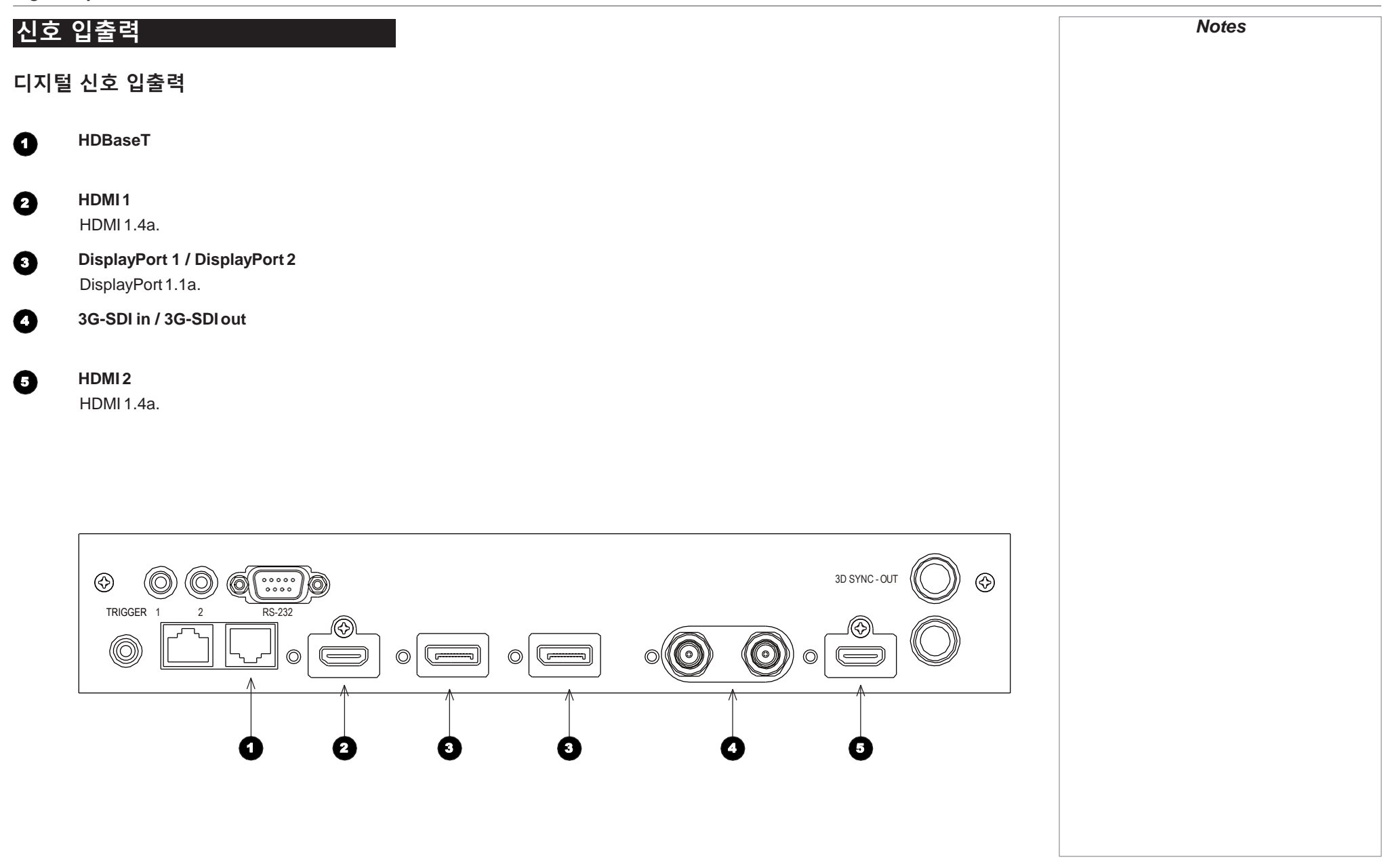

# EDID, HDMI, HDBaseT 입력

컴퓨터 그래픽 카드 또는 EDID 프로토콜을 준수하는 소스를 사용하는 경우 자동으로 프로젝터에 맞게 구성됩니다. 그렇지 않은 경우, 제공된 설명서를 참조하여 프로젝터의 DMD™ 해상도 또는 가장 가까운 최적 설정으로 해상도를 수동으로 설정하십시오.

### **DisplayPort/HDMI/HDBaseT switchers**

프로젝터와 함께 DisplayPort / HDMI / HDBaseT 소스 스위처를 사용하는 경우 프로젝터 EDID를 소스 장치로 통과하도록 스위처를 설정하는 것이 중요합니다. 이 작업을 수행하지 않으면 비디오 출력 타이밍이 프로젝터의 타이밍과 맞지 않을 수 있으므로 소스가 올바르게 표시하지 못할 수 있습니다. 해당 방법에 대한 정보는 스위처 설명서를 참조하십시오.

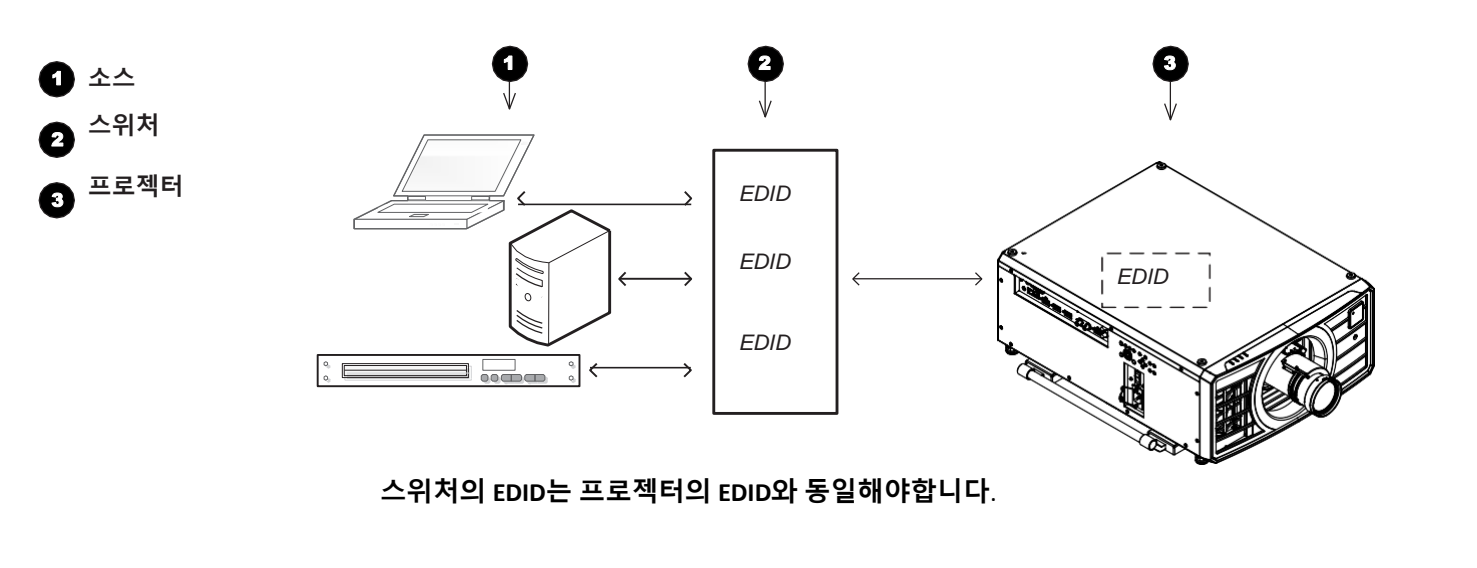

# 3D 연결

Frame sequential 1080p / WUXGA 3D sources 100 ~ 120 Hz

Dual Pipe 1080p, WUXGA / WQXGA 3D sources 100 ~120 Hz

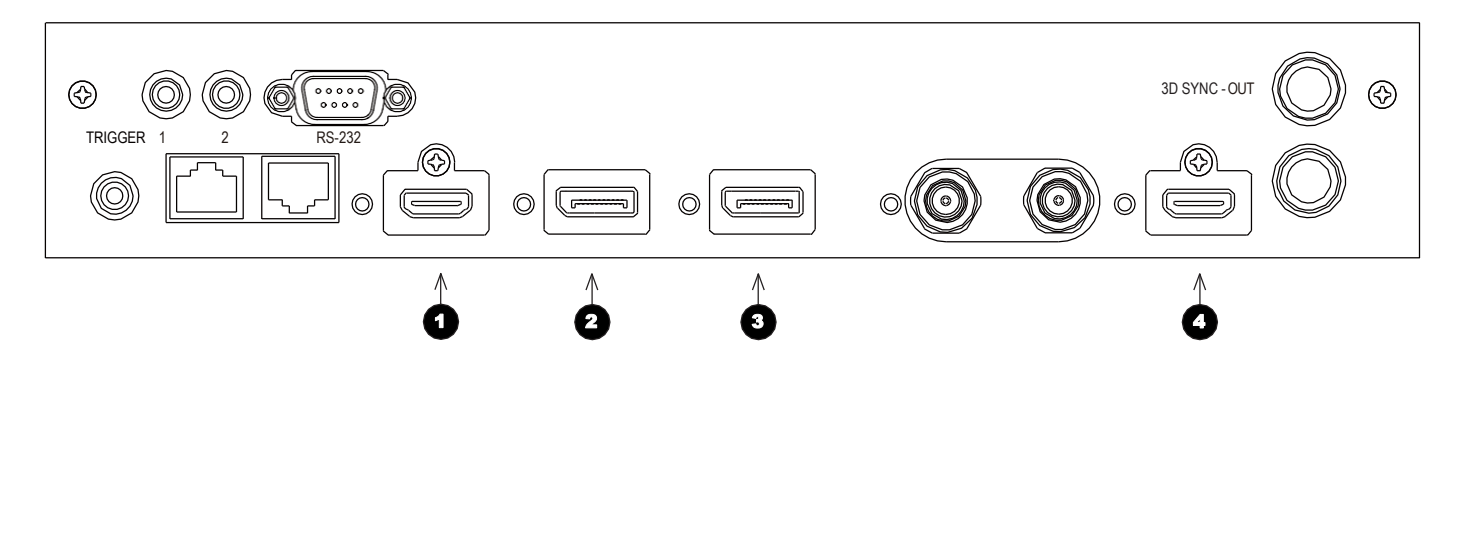

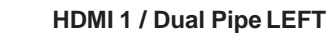

DisplayPort 1

3 DisplayPort 2

HDMI 2 / Dual Pipe RIGHT

Connection Guide

0

## **3D Sync**

### **3D Sync In**

Sync 입력 신호

## **3D Sync Out**

Sync 출력 신호 이것은 3D Control 메뉴의 Sync Offset 설정의 영향을 받을 수 있습니다. IR 이미 터 또는 ZScreen에 연결하십시오.

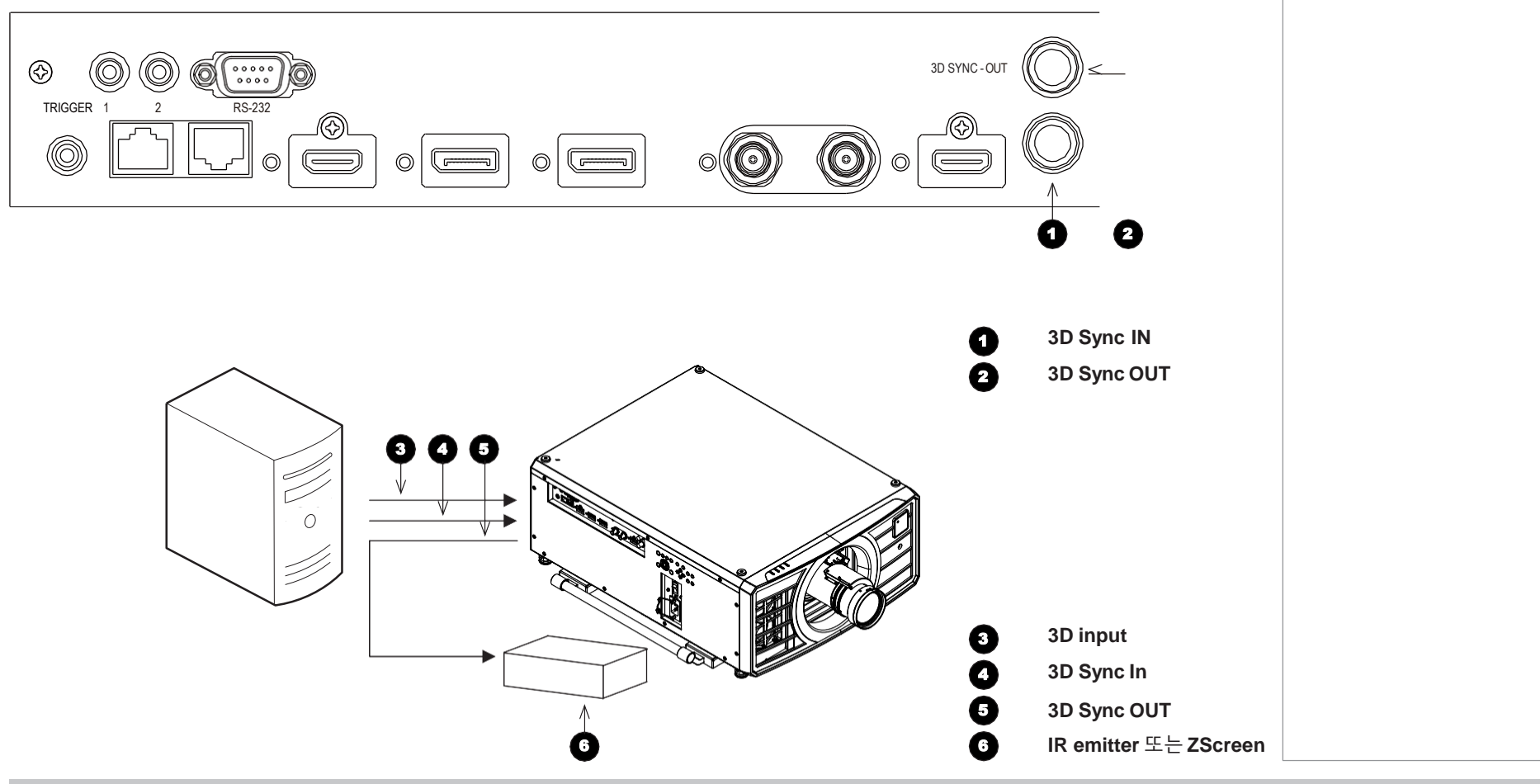

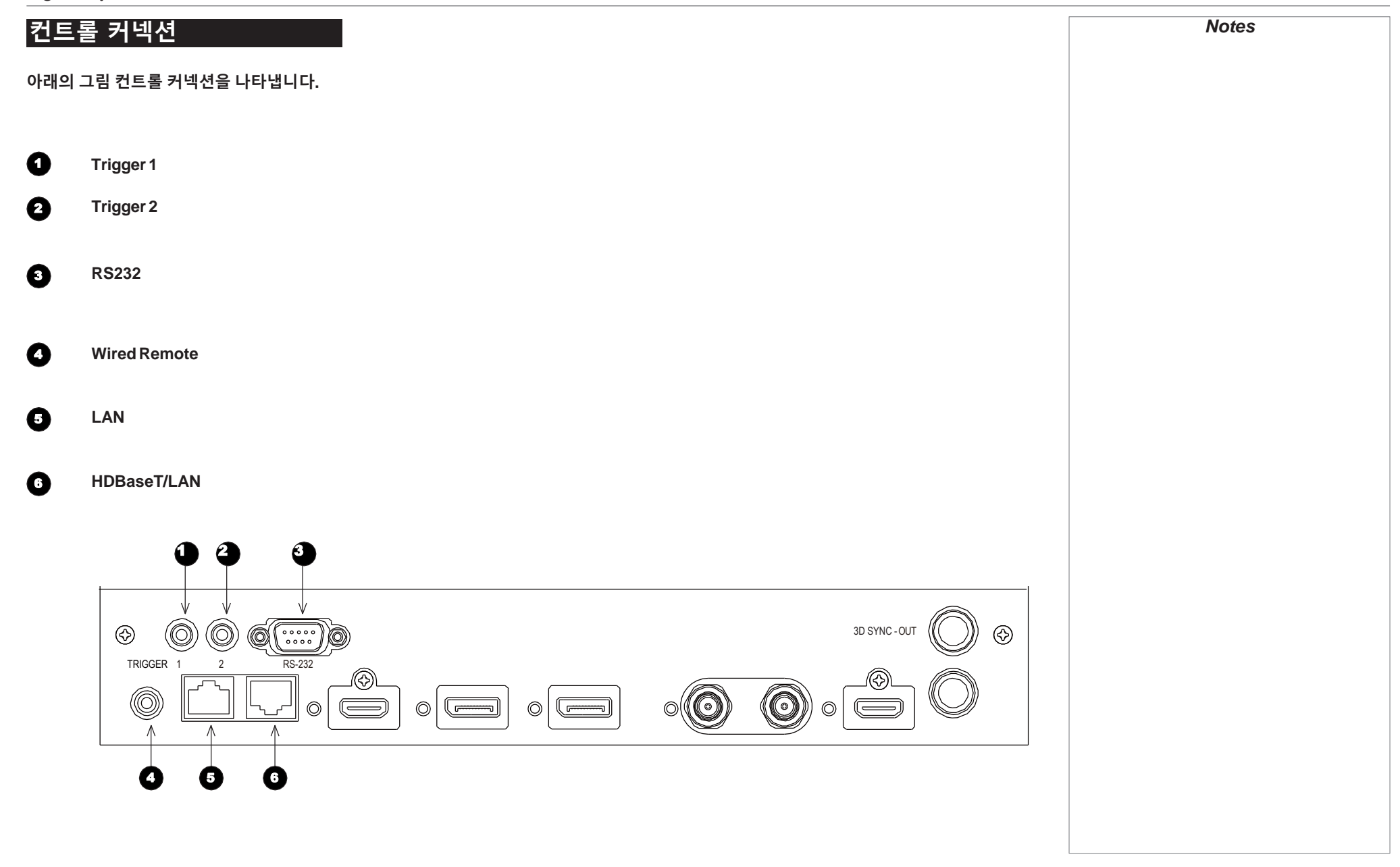

Connection Guide

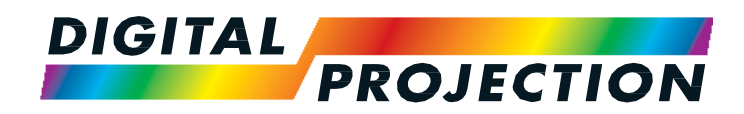

# M-Vision Laser 18K Series

High Brightness Digital Video Projector

사용 가이드

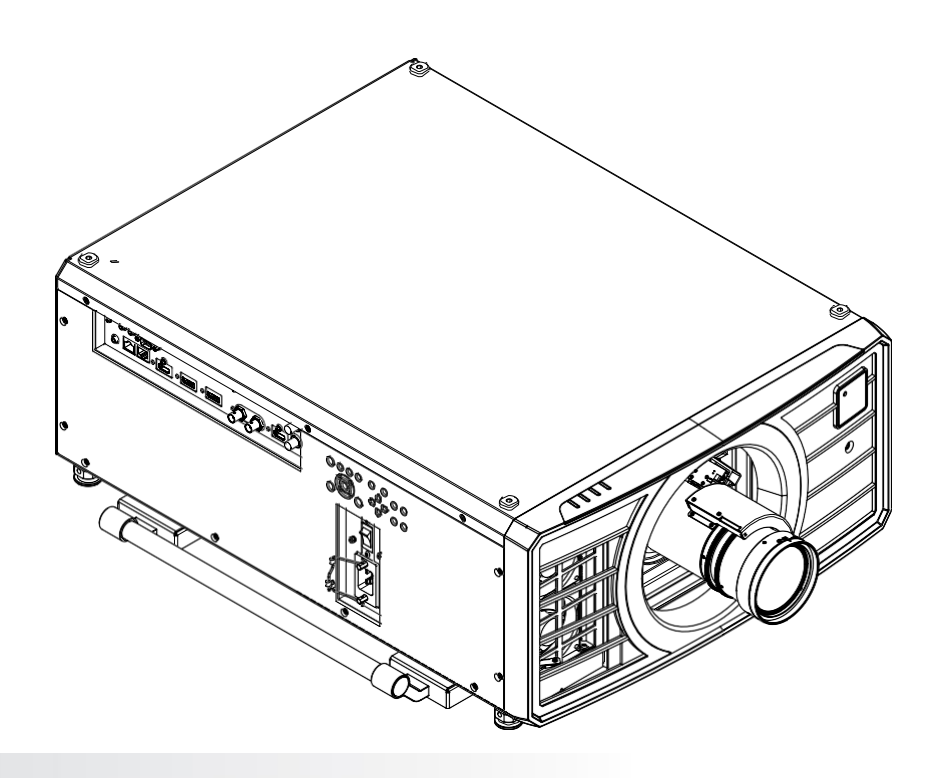

| 사용 가이드      |    |
|-------------|----|
| 프로젝터 사용     | 31 |
| 주요 메뉴       | 31 |
| 엣지 블렌드 메뉴   | 32 |
| 블렌드 너비      | 32 |
| 블랙 레벨 조정    | 32 |
| 3D 메뉴       | 33 |
| 레이저 메뉴      | 34 |
| 셋업 메뉴       | 35 |
| ColorMax 설정 | 35 |
| 전원 On/Off   | 35 |
| 시간 조정       | 35 |
| OSD 설정      | 36 |
| 메모리         | 36 |
| 네트워크 메뉴     | 38 |
| 정보 메뉴       | 39 |
| 신호 포맷       | 39 |
| 시스템 상태      | 40 |
| 온도 상태       | 40 |
| 공장 초기화      | 41 |

# 프로젝터 사용

## 주요 메뉴

- Input 사용 가능한 입력신호 리스트를 활성화 하려면 ENTER/OK 를 누르십시오..
   메뉴의 UP ▲ 과 DOWN ▼ 화살표 버튼으로 선택 후 ENTER/OK 로 확인 합니다.
   EXIT 를 눌러 주요 메뉴로 돌아갑니다
- **Test Pattern** 테스트 패턴을 선택 하십시오.
- Lens, Image, Color, Geometry, Edge Blend, 3D, Laser, Setup, Network 다양한 설정 및 변동이 해당 메뉴에서 사용 가능합니다.

아래의 DOWN ▼ 화살표 버튼을 누르면 하단 메뉴가 활성화 됩니다.

• PIP / Information

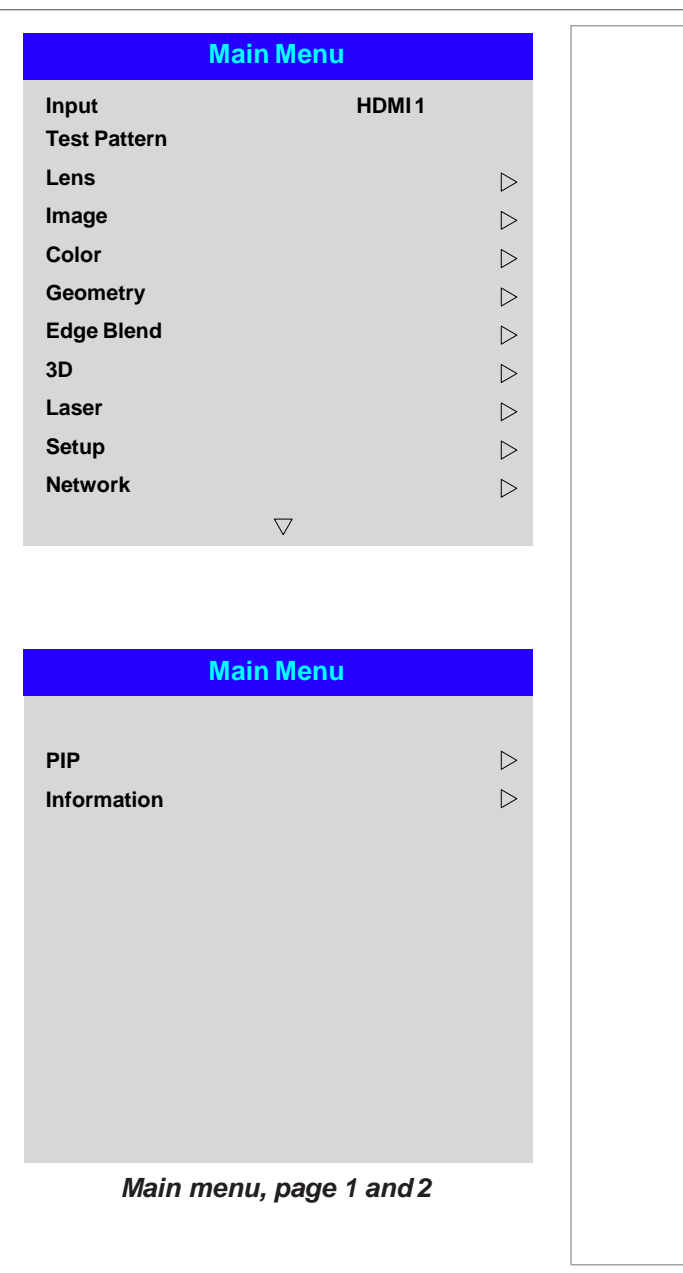

# 엣지 블렌드 메뉴

이 메뉴를 사용하여 두 대 이상의 프로젝터 배열에서 이미지를 혼합합니다. 이 기능은 다른 프로젝터와 겹치는 가장자리에서 프로젝터의 광 출력을 가려줍니다. 결과적으로 겹치는 가장자리 이미지가 고르게 투사되어 나타납니다.

#### • **Edge Blend**

#### •

Align Pattern 블렌드 영역의 가장자리를 나타내는 이미지에 마커를 추가하고 겹치기를보다 잘 보이게하여 배열에서 프로젝터의 실제 위치를 조정하십시오.

#### • **Blend Width**

블렌드 된 영역의 너비를 결정하십시오.

#### ٠ **Black Level Uplift**

블렌드 된 영역이 나머지 이미지보다 밝게 표시 되도록 하려면 검정 레벨을 조정합니다.

#### • Reset

모든 Edge Blend 설정을 공장 기본값으로 재설정하십시오.

| Edge               | Blend |                  |
|--------------------|-------|------------------|
| Edge Blend         | On    |                  |
| Align Pattern      | Off   |                  |
| Blend Width        |       | $\triangleright$ |
| Black Level Uplift |       |                  |
| Reset              |       |                  |
|                    |       |                  |
|                    |       |                  |
|                    |       |                  |
|                    |       |                  |
|                    |       |                  |
|                    |       |                  |
|                    |       |                  |
|                    |       |                  |
|                    |       |                  |
|                    |       |                  |
|                    |       |                  |
|                    |       |                  |
|                    |       |                  |
|                    |       |                  |
|                    |       |                  |
|                    |       |                  |
|                    |       |                  |
|                    |       |                  |
|                    |       |                  |
|                    |       |                  |
|                    |       |                  |
|                    |       |                  |
|                    |       |                  |
|                    |       |                  |
|                    |       |                  |
|                    |       |                  |

| 3D 메뉴                                             |                   | 3D       | Notes |
|---------------------------------------------------|-------------------|----------|-------|
| 해당 메뉴에서 3D 기능을 사용한니다                              | 3D Format         | Auto     |       |
|                                                   | DLP Link          | Off      |       |
|                                                   | Eye Swap          | Normal   |       |
| DLP Link — Off/On.<br>DLP Link On<br>DLP Link Off | Dark Time         | 1.95 ms  |       |
| • Eye Swap — Normal / Reverse                     | 3D Sync<br>Offset | 100      |       |
| • Dark Time — 0.65 ms, 1.3 ms / 1.95 ms.          | Reference         | Internal |       |
| 20 Ours                                           |                   |          |       |
| 3D Sync                                           |                   |          |       |
| • Offset                                          |                   |          |       |
| • Reference — External / Internal.                |                   |          |       |
| Operatina Guide                                   |                   |          |       |

USING THE PROJECTOR

# 레이저 메뉴

#### • Power Mode

- Eco 자동으로 레이저 출력을 80 %로 설정합니다.
- Normal 전원을 100 %로 설정합니다.
- **Custom** 사용자 지정 메뉴입니다.
- Power Level

이 설정은 전원 모드가 사용자 정의로 설정된 경우에만 사용할 수 있습니다. 레이저 광원 출력 20 % ~ 100 %의 범위에서 20 ~ 100 사이의 값을 선택하십시오.

| ver Level | La                      | ser              | Notes |
|-----------|-------------------------|------------------|-------|
|           | ower Mode<br>ower Level | Normal<br>— — —— |       |
|           |                         |                  |       |
|           |                         |                  |       |
|           |                         |                  |       |
|           |                         |                  |       |
|           |                         |                  |       |
|           |                         |                  |       |
|           |                         |                  |       |
|           |                         |                  |       |
|           |                         |                  |       |
|           |                         |                  |       |

## USING THE PROJECTOR

| 셋업 메뉴                                                                                                    | Setuj                  | р                | Notes |
|----------------------------------------------------------------------------------------------------|------------------------|------------------|-------|
|                                                                                                    | Orientation            | Auto-front       |       |
| <ul> <li>오리엔테이션</li> <li>Front Tabletop, Front Ceiling, Rear Tabletop, Rear Ceiling, Auto-front 선택</li> </ul> | Cooling Condition      | Auto             |       |
| ● 냉각 섬정                                                                                                    | High Altitude          | Auto             |       |
| Table, Ceiling, Freetilt, Auto 선택                                                                             | Screen Setting         | 16:10            |       |
| ● 고도                                                                                                    | ColorMax Setting       | $\triangleright$ |       |
| On, Auto,Quiet 선택                                                                                             | Power On/Off Managemer | nt 🕞             |       |
| ● 스크린 설정                                                                                                    | Clock Adjust           | $\triangleright$ |       |
|                                                                                                    | Standby Mode           | Off              |       |
| • ColorMax 실성                                                                                                 | Startup Logo           | On               |       |
| ● 전원 On/Off                                                                                                   | Blank Screen           | Logo             |       |
| ● 시간 조정                                                                                                    |                        |                  |       |
| • 대기 모드                                                                                                    | $\bigtriangledown$     |                  |       |
| • 스타트업 로고                                                                                                    |                        |                  |       |
| ● 빈화면 설정<br>Logo. Black. Blue. White 선택                                                                       |                        |                  |       |
|                                                                                                    |                        |                  |       |
|                                                                                                    |                        |                  |       |
|                                                                                                    |                        |                  |       |
|                                                                                                    |                        |                  |       |
|                                                                                                    |                        |                  |       |
|                                                                                                    |                        |                  |       |
|                                                                                                    |                        |                  |       |
|                                                                                                    |                        |                  |       |
|                                                                                                    |                        |                  |       |
|                                                                                                    |                        |                  |       |
|                                                                                                    |                        |                  |       |
|                                                                                                    |                        |                  |       |
|                                                                                                    |                        |                  |       |
|                                                                                                    |                        |                  |       |

#### • Trigger1 & Trigger2

#### Auto Source

활성화 되어있는 경우, 프로젝터는 입력 가능한 소스를 자동으로 검색합니다.

- Infrared Remote 리모컨을 사용하지 않으려면 Off로 설정하십시오.
- IR Code 프로젝터와 리모콘에는 일치하는 IR 코드가 필요합니다
   : 00과 99 사이의 두 자리 숫자. 기본 IR 코드는 00입니다. 이것은 리모컨에 할당 된 경우 프로젝터에 할당 된 값에 관계없이 작동하는 마스터 코드이기도 합니다

#### • OSD 설정

이 서브 메뉴에서 온 스크린 디스플레이의 모양과 위치를 조정할 수 있습니다.

#### • 메모리

이미지 설정의 사용자 정의 조합이 포함 된 최대 4 개의 사전 설정을 저장하거나 저장된 사전 설정을 불러올 수 있습니다.

|                 | Setup |                  |
|-----------------|-------|------------------|
|                 | ^     |                  |
| Trigger-1       | Off   |                  |
| Trigger-2       | Off   |                  |
| Auto Source     | Off   |                  |
| Infrared Remote | On    |                  |
| IR Code         | 0     |                  |
| IR Code Reset   |       |                  |
| OSD Settings    |       | $\triangleright$ |
| Memory          |       | $\triangleright$ |
|                 |       |                  |
|                 |       |                  |
|                 |       |                  |
|                 |       |                  |
|                 |       |                  |
|                 |       |                  |
|                 |       |                  |
|                 |       |                  |
|                 |       |                  |
|                 |       |                  |
|                 |       |                  |
|                 |       |                  |
|                 |       |                  |
|                 |       |                  |
|                 |       |                  |
|                 |       |                  |
|                 |       |                  |
|                 |       |                  |
|                 |       |                  |
|                 |       |                  |

#### **OSD Settings**

- **Language** OSD 언어를 설정합니다.
- Menu Position 활성화 될 때 OSD가 화면에 표시되는 위치를 결정합니다.
- Menu Transparency

OSD 투명도를 0 % (투명도 없음), 25 %, 50 % 및 75 % 사이로 설정합니다.

- **Time Out** 아무 버튼도 누르지 않는 경우 OSD가 화면에 남아 있는 시간을 결정합니다. 이 기능을 사용하지 않으려면 항상 켜기를 선택하십시오.
- Message Box 프로젝터 상태 메시지의 화면 표시 여부를 결정합니다.

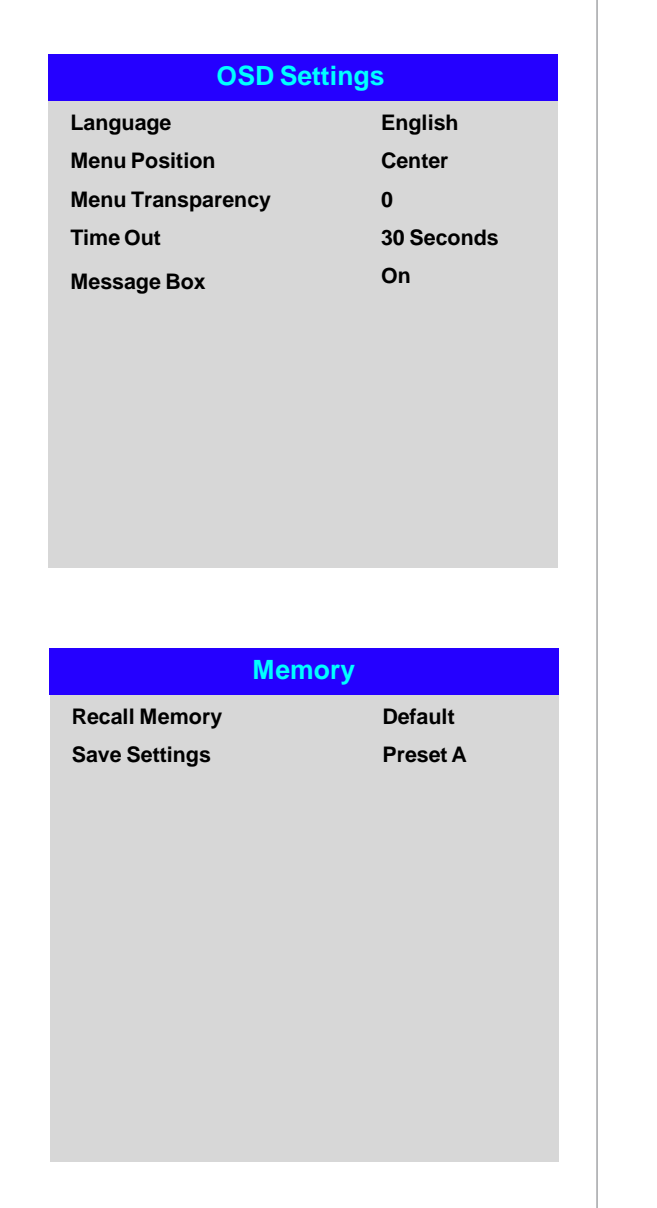

#### Memory

현재 이미지 설정은 나중에 불러올 수 있는 사전 설정으로 저장할 수 있습니다. 기본 설정은 언제든지 불러올 수 있습니다. 각 입력에 대해 최대 4 개의 사용자 정의 사전 설정을 저장할 수 있습니다.

## 네트워크 메뉴

Network Mode

Projector Control / Service 선택

- DHCP, IP, Subnet Mask, Gateway, DNS
- MAC

읽기만 가능한 필드 입니다.

• AMX (Device Discovery)

| Netw                   | ork                    |
|------------------------|------------------------|
| Network Mode           | Projector Control      |
| DHCP                   | Off                    |
| IP                     | 192.168.000.100        |
| Subnet Mask            | 255 . 255 . 255 . 000  |
| Gateway                | 000.000.000.000        |
| DNS                    | 000.000.000.000        |
| MAC                    | 00: 18: 27: 2d: f2: 06 |
| AMX (Device Discovery) | On                     |
|                        |                        |
|                        |                        |
|                        |                        |
|                        |                        |
|                        |                        |
|                        |                        |
|                        |                        |
|                        |                        |
|                        |                        |
|                        |                        |
|                        |                        |
|                        |                        |
|                        |                        |
|                        |                        |
|                        |                        |
|                        |                        |
|                        |                        |
|                        |                        |
|                        |                        |
|                        |                        |
|                        |                        |
|                        |                        |
|                        |                        |

# 정보 메뉴

이 메뉴는 소프트웨어 및 하드웨어 구성, 입력 소스 및 레이저 작동 시간에 대한 정보를 제공합니다. 또한 공장 기본 설정을 복원 할 수 있습니다.

| 신호 | 포맷 |
|----|----|
|----|----|

| Information         |                    |  |
|---------------------|--------------------|--|
| Model Name          | M-Vision Laser 18K |  |
| Serial Number       | X000XXXXX0000      |  |
| Software Version 1  | MD03-SE10-FE09     |  |
| Software Version 2  | LE07-14-RE04-3092  |  |
| Active / PIP Source | HDMI2 / 3G-SDI     |  |
| Signal Format       | $\triangleright$   |  |
| Laser Hours         | 00041 HRS          |  |
| System Status       | $\triangleright$   |  |
| Thermal Status      | $\triangleright$   |  |
| Factory Reset       |                    |  |
|                     |                    |  |

# **Signal Format**

| Active Source |             |
|---------------|-------------|
| Fiming        | 1080p/60Hz  |
| H Refresh     | 67.500 KHz  |
| / Refresh     | 60.00 Hz    |
| Pixel Clock   | 148.500 MHz |
|               |             |
| PIP Source    |             |
| Timing        | 576p/50Hz   |
| HRefresh      | 31.250 KHz  |

V Refresh 50.00 Hz Pixel Clock 27.0 MHz

Operating Guide

| System                                                                                                    | Status                                                                                                    |  |
|----------------------------------------------------------------------------------------------------|----------------------------------------------------------------------------------------------------|--|
| Atmospheric Pressure                                                                                                    | 98988 Pa (116 m)                                                                                                    |  |
| AC Voltage                                                                                                    | 160V – 264V                                                                                                    |  |
| Ceiling Mode                                                                                                    | 0                                                                                                    |  |
| Tilt Angle                                                                                                    | 4 deg                                                                                                    |  |
| Portrait Angle                                                                                                    | 0 deg                                                                                                    |  |
| Altitude Mode                                                                                                    | Low                                                                                                    |  |
| Laser Power                                                                                                    | 100%                                                                                                    |  |
|                                                                                                    |                                                                                                    |  |
|                                                                                                    |                                                                                                    |  |
|                                                                                                    |                                                                                                    |  |
|                                                                                                    |                                                                                                    |  |
|                                                                                                    |                                                                                                    |  |
| Therma                                                                                                    | Status                                                                                                    |  |
| Therma<br>Inlet 1/2 Temp.                                                                                                    | <mark>Status</mark><br>24 / 34 (C)                                                                                                    |  |
| Therma<br>Inlet 1/2 Temp.<br>DMD Temp.                                                                                                    | Status<br>24 / 34 (C)<br>38 (C)                                                                                                    |  |
| Therma<br>Inlet 1/2 Temp.<br>DMD Temp.<br>Laser 1/2 Temp.                                                                                                    | <mark>  Status</mark><br>24 / 34 (C)<br>38 (C)<br>49 / 42 (C)                                                                                                    |  |
| Therma<br>Inlet 1/2 Temp.<br>DMD Temp.<br>Laser 1/2 Temp.<br>Outside Temp.                                                                                                    | Status<br>24 / 34 (C)<br>38 (C)<br>49 / 42 (C)<br>32 (C)                                                                                                    |  |
| Therma<br>Inlet 1/2 Temp.<br>DMD Temp.<br>Laser 1/2 Temp.<br>Outside Temp.<br>Fan 1-3 Speed                                                                                         | Status           24 / 34 (C)           38 (C)           49 / 42 (C)           32 (C)           1399 / 1402 / 1391                                                                                                    |  |
| Therma<br>Inlet 1/2 Temp.<br>DMD Temp.<br>Laser 1/2 Temp.<br>Outside Temp.<br>Fan 1-3 Speed<br>Fan 4-6 Speed                                                                        | Status         24 / 34 (C)         38 (C)         49 / 42 (C)         32 (C)         1399 / 1402 / 1391         1410 / 1200 / 1205                                                                                                    |  |
| Therma<br>Inlet 1/2 Temp.<br>DMD Temp.<br>Laser 1/2 Temp.<br>Outside Temp.<br>Fan 1-3 Speed<br>Fan 4-6 Speed<br>Fan 7-9 Speed                                                       | Status           24 / 34 (C)           38 (C)           49 / 42 (C)           32 (C)           1399 / 1402 / 1391           1410 / 1200 / 1205           1211 / 1407 / 1410                                                             |  |
| Therma<br>Inlet 1/2 Temp.<br>DMD Temp.<br>Laser 1/2 Temp.<br>Outside Temp.<br>Fan 1-3 Speed<br>Fan 4-6 Speed<br>Fan 7-9 Speed<br>Fan 10-12 Speed                                    | Status           24 / 34 (C)           38 (C)           49 / 42 (C)           32 (C)           1399 / 1402 / 1391           1410 / 1200 / 1205           1211 / 1407 / 1410           0 / 3005 / 3007                                   |  |
| Therma<br>Inlet 1/2 Temp.<br>DMD Temp.<br>Laser 1/2 Temp.<br>Outside Temp.<br>Fan 1-3 Speed<br>Fan 4-6 Speed<br>Fan 7-9 Speed<br>Fan 10-12 Speed<br>Fan 13-15 Speed                 | Status         24 / 34 (C)         38 (C)         49 / 42 (C)         32 (C)         1399 / 1402 / 1391         1410 / 1200 / 1205         1211 / 1407 / 1410         0 / 3005 / 3007         2986 / 2984 / 2984                        |  |
| Therma<br>Inlet 1/2 Temp.<br>DMD Temp.<br>Laser 1/2 Temp.<br>Outside Temp.<br>Fan 1-3 Speed<br>Fan 4-6 Speed<br>Fan 7-9 Speed<br>Fan 10-12 Speed<br>Fan 13-15 Speed<br>Fan 16 Speed | Status         24 / 34 (C)         38 (C)         49 / 42 (C)         32 (C)         1399 / 1402 / 1391         1410 / 1200 / 1205         1211 / 1407 / 1410         0 / 3005 / 3007         2986 / 2984 / 2984         3020 / NA / NA |  |

시스템 상태

## 공장 초기화

공장 출하 기본 설정으로 복원하려면 :

Factory Reset으로 이동하고 ENTER / OK를 누릅니다. 메시지가 나타나면 ENTER / OK를 눌러 선택을 확인하거나 EXIT를 눌러 취소하십시오.

|      |                                             | Notes |
|------|---------------------------------------------|-------|
|      | Factory Reset                               |       |
|      | WARNING<br>All user settings will be lost!  |       |
| 십시오. | Press OK to confirm<br>Press Exit to cancel |       |
|      |                                             |       |
|      |                                             |       |
|      |                                             |       |
|      |                                             |       |
|      |                                             |       |
|      |                                             |       |
|      |                                             |       |
|      |                                             |       |
|      |                                             |       |
|      |                                             |       |
|      |                                             |       |
|      |                                             |       |
|      |                                             |       |
|      |                                             |       |
|      |                                             |       |
|      |                                             |       |
|      |                                             |       |
|      |                                             |       |
|      |                                             |       |
|      |                                             |       |

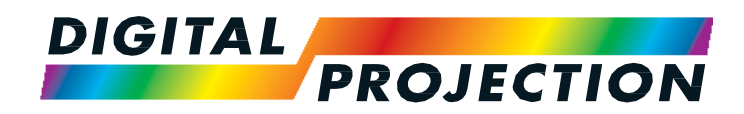

# M-Vision Laser 18K Series

High Brightness Digital Video Projector

참조 가이드

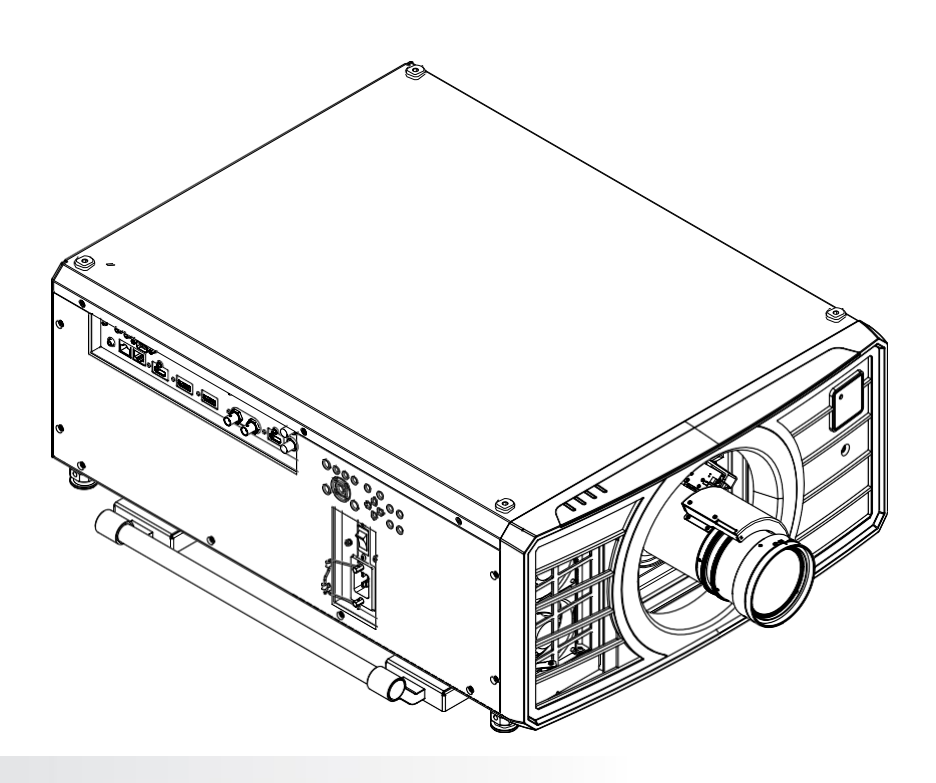

# 참조 가이드

| 렌즈 선택     | 44 |
|-----------|----|
| 기본 계산법    | 45 |
| 기본 계산법 예시 | 46 |

# 부록 A: 렌즈 부품 번호

| 부록 A: 렌즈 부품 번호        | 47 |
|-----------------------|----|
| 부록 B: 지원하는 입력 신호      | 48 |
| 2D 포맷                 | 48 |
| 3D 포맷                 | 51 |
| 부록 C: 세부 사항           | 53 |
| RS232                 | 53 |
| Trigger 1 & Trigger 2 | 54 |
| 무선 원격 조정              | 54 |
| Sync IN, Sync OUT     | 54 |

| 렌즈 선택                |               |                                                        | Notes |
|----------------------|---------------|--------------------------------------------------------|-------|
| 옵션 렌즈를 사용할 수 있습      | 니다. 선택한 렌즈는 회 | 화면 크기, 이미지 종횡비, 투사 거리 및 조명 출력에 따라 다릅니다.                |       |
| 다음 표는 사용 가능한 모든      |               |                                                        |       |
| 투사 비율                | 포커스 범위        | 렌즈 쉬프트                                                 |       |
| 1.20 - 1.56 : 1 zoom | 1 m - 8 m     | V: 0.5 (U) 0.5 (D) frame<br>H: 0.15 (L) 0.15 (R) frame |       |
| 1.50 - 2.00 : 1 zoom | 2 m - 12 m    | V: 0.5 (U) 0.3 (D) frame<br>H: 0.15 (L) 0.15 (R) frame |       |
| 2.00 - 4.00 : 1 zoom | 2.5 m - 15 m  | V: 0.5 (U) 0.3 (D) frame<br>H: 0.15 (L) 0.15 (R) frame |       |
| 4.00 - 7.00 : 1 zoom | 4 m - 42 m    | V: 0.5 (U) 0.3 (D) frame<br>H: 0.15 (L) 0.15 (R) frame |       |
| 렌즈를 선택하려면 필요한 특      | 투사 비율을 계산하십.  | 시오.                                                    |       |
|                      |               |                                                        |       |
|                      |               |                                                        |       |
|                      |               |                                                        |       |
|                      |               |                                                        |       |
|                      |               |                                                        |       |
|                      |               |                                                        |       |
|                      |               |                                                        |       |
|                      |               |                                                        |       |
|                      |               |                                                        |       |
|                      |               |                                                        |       |
|                      |               |                                                        |       |
|                      |               |                                                        |       |
|                      |               |                                                        |       |
|                      |               |                                                        |       |

CHOOSING A LENS

# 기본 계산법

투사 비율을 계산하여 필요한 렌즈를 확인하십시오. 투사 비율은 투사 거리와 화면 폭의 비율입니다.

| ᄐᄮᄡᆃ   | 투사 거리 |  |
|--------|-------|--|
| TN 02= | 스크린 폭 |  |

수식을 사용하여 필요한 투사 비율을 참조하십시오.

아래 표의 렌즈로 투사 비율을 맞추십시오.

| 투사 비율                | 포커스 범위         |
|----------------------|----------------|
| 1.20 - 1.56 : 1 zoom | 1 m - 8 m      |
| 1.50 - 2.00 : 1 zoom | 2 m - 12 m     |
| 2.00 - 4.00 : 1 zoom | 2.5 m - 15 m   |
| 4.00 - 7.00 : 1 zoom | 4 m - 42 m     |
| 필요한 투사 거리가 렌즈 범위     | 내에 있는지 확인하십시오. |

 ● 투사 거리

 ● 투사 거리

 ● 스크린 폭

| 기본 계산법 예시                                                                                             | Notes |
|----------------------------------------------------------------------------------------------------|-------|
| 1. 수식을 사용하여 투사 비율을 계산하십시오.<br>화면의 너비가 4.5m이고 프로젝터를 화면에서 약 10m 떨어진 곳에 배치하려고 하는 경우,<br>투사 비율은 아래와 같습니다. |       |
| $\frac{11}{$                                                                                          |       |
| 4.5<br>2. 결과를 렌즈 테이블과 일치시킵니다.<br>2.22의 투사 비율에 해당하는 렌즈는 2.00 - 4.00 · 1 중 렌즈입니다                        |       |
| <ul> <li>레즈가 필요한 투사 거리를 커버하는지 확인하십시오.</li> <li>2.00 - 4.00 : 1 줌 렌즈의 초점 범위는 2.5 - 15m입니다.</li> </ul>  |       |
| 요구되는 거리는 10m입니다.                                                                                      |       |
|                                                                                                    |       |
|                                                                                                    |       |
|                                                                                                    |       |
|                                                                                                    |       |
|                                                                                                    |       |
|                                                                                                    |       |
|                                                                                                    |       |
|                                                                                                    |       |
|                                                                                                    |       |
|                                                                                                    |       |
|                                                                                                    |       |
|                                                                                                    |       |

# 부록 A : 렌즈 부품 번호

| 투사 비율                | 부품 번호   | 포커스 범위       | 렌즈 쉬프트                                                 |
|----------------------|---------|--------------|--------------------------------------------------------|
| 1.20 - 1.56 : 1 zoom | 117-573 | 1 m - 8 m    | V: 0.5 (U) 0.5 (D) frame<br>H: 0.15 (L) 0.15 (R) frame |
| 1.50 - 2.00 : 1 zoom | 118-578 | 2 m - 12 m   | V: 0.5 (U) 0.3 (D) frame<br>H: 0.15 (L) 0.15 (R) frame |
| 2.00 - 4.00 : 1 zoom | 118-588 | 2.5 m - 15 m | V: 0.5 (U) 0.3 (D) frame<br>H: 0.15 (L) 0.15 (R) frame |
| 4.00 - 7.00 : 1 zoom | 117-483 | 4 m - 42 m   | V: 0.5 (U) 0.3 (D) frame<br>H: 0.15 (L) 0.15 (R) frame |

## APPENDIX B: SUPPORTED SIGNAL INPUT MODES

# 부록 B : 지원하는 입력 신호

| 2D 포맷       |            |              |                    |            |             |     |           |            |            |           |         |
|-------------|------------|--------------|--------------------|------------|-------------|-----|-----------|------------|------------|-----------|---------|
| at          |            |              |                    |            |             | HD  | MI/H      | IDBa       | seT        |           |         |
| Signal Form | Resolution | H Freq. (KHz | Frame Rate<br>(Hz) | PCLK (MHz) | DisplayPort | RGB | YUV 8-bit | YUV 10-bit | YUV 12-bit | HD/SDI/3G | Remark  |
| PC          | 640x480    | 31.469       | 59.94              | 25.175     | X           | Х   |           |            |            |           | VESADMT |
|             | 640x480    | 37.500       | 74.99              | 31.500     | X           | X   |           |            |            |           | VESADMT |
|             | 640x480    | 43.269       | 85                 | 36.000     | X           | X   |           |            |            |           | VESADMT |
|             | 800x600    | 37.879       | 60.32              | 40.000     | X           | X   |           |            |            |           | VESADMT |
|             | 800x600    | 46.875       | 75                 | 49.500     | X           | X   |           |            |            |           | VESADMT |
|             | 800x600    | 53.674       | 85.06              | 56.250     | Х           | X   |           |            |            |           | VESADMT |
|             | 848x480    | 23.674       | 47.95              | 25.000     | X           | X   |           |            |            |           | VESACVT |
|             | 848x480    | 31.020       | 60                 | 33.750     | X           | Х   |           |            |            |           | VESADMT |
|             | 1024x768   | 48.363       | 60                 | 65.000     | X           | X   |           |            |            |           | VESADMT |
|             | 1024x768   | 56.476       | 70.07              | 75.000     | X           | X   |           |            |            |           | VESADMT |
|             | 1024x768   | 60.023       | 75                 | 78.750     | X           | X   |           |            |            |           | VESADMT |
|             | 1024x768   | 68.677       | 85                 | 94.500     | X           | X   |           |            |            |           | VESADMT |
|             | 1152x864   | 67.5         | 75                 | 108.000    |             |     |           |            |            |           | VESADMT |
|             | 1280x720   | 35.531       | 47.95              | 57.987     | X           | Х   |           |            |            |           | VESAGTF |
|             | 1280 x 768 | 47.776       | 60                 | 79.500     | Х           | Х   |           |            |            |           | VESADMT |
|             | 1280 x 768 | 60.289       | 74.89              | 102.250    | X           | X   |           |            |            |           | VESADMT |
|             | 1280 x 768 | 68.633       | 84.84              | 117.500    | Х           | X   |           |            |            |           | VESADMT |
|             | 1280 x 800 | 49.702       | 60                 | 83.500     | X           | X   |           |            |            |           | VESADMT |
|             | 1280 x 800 | 62.795       | 74.93              | 106.500    | X           | Х   |           |            |            |           | VESADMT |
|             | 1280 x 960 | 60.000       | 60                 | 108.000    | X           | Х   |           |            |            |           | VESADMT |
|             | 1280 x 960 | 85.938       | 85                 | 148.500    | Х           | Х   |           |            |            |           | VESADMT |
|             | 1280x1024  | 63.981       | 60.02              | 108.000    | Х           | X   |           |            |            |           | VESADMT |
|             | 1280x1024  | 79.976       | 75.02              | 135.000    | Х           | X   |           |            |            |           | VESADMT |
|             | 1280x1024  | 91.146       | 85.02              | 157.500    | Х           | Х   |           |            |            |           | VESADMT |

# APPENDIX B: SUPPORTED SIGNAL INPUT MODES

| lat         |              | (X          |                    |            |             | HD  | MI/H      | IDBa       | seT        |           |           |
|-------------|--------------|-------------|--------------------|------------|-------------|-----|-----------|------------|------------|-----------|-----------|
| Signal Form | Resolution   | H Freq. (KH | Frame Rate<br>(Hz) | PCLK (MHz) | DisplayPort | RGB | YUV 8-bit | YUV 10-bit | YUV 12-bit | HD/SDI/3G | Remark    |
| PC          | 1366 x 768   | 47.712      | 60                 | 85.500     | Х           | X   |           |            |            |           | VESADMT   |
| continued   | 1400X1050    | 65.317      | 60                 | 121.750    | Х           | X   |           |            |            |           | VESADMT   |
|             | 1400X1050    | 82.278      | 74.87              | 156.000    | X           | X   |           |            |            |           | VESADMT   |
|             | 1440 x 900   | 55.935      | 59.89              | 106.500    | Х           | X   |           |            |            |           | VESADMT   |
|             | 1440 x 900   | 70.635      | 74.98              | 136.750    | Х           | Х   |           |            |            |           | VESADMT   |
|             | 1600x900     | 55.92       | 60                 | 119.000    | Х           | Х   |           |            |            |           | VESAGTF   |
|             | 1600x1200    | 75.000      | 60                 | 162.000    | Х           | X   |           |            |            |           | VESADMT   |
|             | 1680x1050    | 65.290      | 60                 | 146.250    | X           | X   |           |            |            |           | VESADMT   |
|             | 1920x1080    | 53.225      | 47.95              | 135.403    | Х           | X   |           |            |            |           | VESACVT   |
|             | 1920x1200 RB | 61.816      | 50                 | 158.250    | Х           | X   |           |            |            |           | VESACVT   |
|             | 1920x1200 RB | 74.038      | 60                 | 154.000    | Х           | Х   |           |            |            |           | VESACVT   |
|             | 2048x1152 RB | 72.000      | 60                 | 162.000    | Х           |     |           |            |            |           | VESACVT   |
|             | 2560x1600 RB | 98.713      | 59.97              | 268.500    | Х           |     |           |            |            |           | VESACVT   |
| Apple Mac   | 640x480      |             | 66.59              |            | X           | X   |           |            |            |           | Apple MAC |
|             | 832x624      |             | 74.54              |            | Х           | X   |           |            |            |           | Apple MAC |
|             | 1024x768     | 60.241      | 74.93              | 80.000     | Х           | Х   |           |            |            |           | Apple MAC |
|             | 1152x870     | 68.861      | 75.06              | 100.000    | Х           | Х   |           |            |            |           | Apple MAC |
| SDTV        | 480i         |             | 59.94              |            |             |     |           |            |            | Х         |           |
|             | 1440x480i    |             | 60                 |            |             | X   | X         | X          | X          |           |           |
|             | 1440x576i    |             | 50                 |            |             | X   | X         | X          | X          |           |           |
|             | 576i         |             | 50                 |            |             |     |           |            |            | Х         |           |
| EDTV        | 480p         |             | 59.94              |            | X           | X   | X         | Х          | Х          |           |           |
|             | 576p         |             | 50                 |            | Х           | Х   | X         | X          | Х          |           |           |

| Notes |
|-------|
|       |
|       |
|       |
|       |
|       |
|       |
|       |
|       |
|       |
|       |
|       |
|       |
|       |
|       |
|       |
|       |
|       |
|       |
|       |
|       |

# APPENDIX B: SUPPORTED SIGNAL INPUT MODES

| at          |            | ()          |                    |            |             | HD  | MI/F      | IDBa       | seT        |           |        |
|-------------|------------|-------------|--------------------|------------|-------------|-----|-----------|------------|------------|-----------|--------|
| Signal Form | Resolution | H Freq. (KH | Frame Rate<br>(Hz) | PCLK (MHz) | DisplayPort | RGB | YUV 8-bit | YUV 10-bit | YUV 12-bit | HD/SDI/3G | Remark |
| HDTV        | 1035i      |             | 60                 |            |             | Х   | Х         | Х          | Х          | Х         |        |
|             | 1080i      |             | 50                 |            | X           | X   | X         | X          | X          | Х         |        |
|             | 1080i      |             | 59.94              |            | Х           | Х   | X         | X          | X          | Х         |        |
|             | 1080i      |             | 60                 |            | Х           | Х   | X         | X          | X          | Х         |        |
|             | 720p       |             | 50                 |            | X           | Х   | X         | X          | X          | Х         |        |
|             | 720p       |             | 59.94              |            | Х           | Х   | X         | X          | X          | Х         |        |
|             | 720p       |             | 60                 |            | Х           | Х   | X         | X          | X          | Х         |        |
|             | 1080p      |             | 23.98              |            | Х           | Х   | X         | X          | X          | Х         |        |
|             | 1080p      |             | 24                 |            | Х           | Х   | X         | X          | X          | Х         |        |
|             | 1080p      |             | 25                 |            | Х           | Х   | X         | X          | X          | Х         |        |
|             | 1080p      |             | 29.97              |            | X           | Х   | X         | X          | X          | х         |        |
|             | 1080p      |             | 30                 |            | Х           | Х   | X         | X          | X          | Х         |        |
|             | 1080p      |             | 50                 |            | Х           | Х   | X         | X          | X          | Х         |        |
|             | 1080p      |             | 59.94              |            | Х           | Х   | X         | X          | X          | Х         |        |
|             | 1080p      |             | 60                 |            | Х           | Х   | X         | X          | X          | Х         |        |
| PsF formats | 1080sf     | 27          | 24                 | 74.250     |             |     |           |            |            | Х         |        |
|             | 1080sf     | 28.125      | 25                 | 74.250     |             |     |           |            |            | Х         |        |
|             | 1080sf     | 33.75       | 30                 | 74.250     |             |     |           |            |            | Х         |        |
| HD-SDI      | 720p24     | 18          | 24                 | 74.250     |             |     |           |            |            | Х         |        |
|             | 720p25     | 18.75       | 25                 | 74.250     |             |     |           |            |            | Х         |        |
|             | 720p30     | 22.5        | 30                 | 74.250     |             |     |           |            |            | Х         |        |

## APPENDIX B: SUPPORTED SIGNAL INPUT MODES

# 

| 3D 포맷        |                     |            |             |         |                 |                 |                     |                               |                           |         |                                 |
|--------------|---------------------|------------|-------------|---------|-----------------|-----------------|---------------------|-------------------------------|---------------------------|---------|---------------------------------|
| Standard     |                     | Resolution | V-Freq (Hz) | V-Total | H-Freq<br>(kHz) | HDMI1/2<br>(*1) | DisplayPort<br>(*2) | HB Dual-<br>pipe HDMI<br>(*3) | HB<br>DisplayPort<br>(*3) | Remarks | Output<br>Display<br>Frame Rate |
| 720p50       | Frame Packing       | 1280x720   | 50.00       | 1470    | 37.50           | $\checkmark$    |                     |                               |                           | *5      | 100                             |
| 720p59       | Frame Packing       | 1280x720   | 59.94       | 1470    | 44.96           | $\checkmark$    |                     |                               |                           | *5      | 120                             |
| 720p60       | Frame Packing       | 1280x720   | 60.00       | 1470    | 45.00           | $\checkmark$    |                     |                               |                           | *5      | 120                             |
| 720p50       | Top-and-Bottom      | 1280x720   | 50.00       | 750     | 37.50           | $\checkmark$    | $\checkmark$        |                               |                           | *5      | 100                             |
| 720p59       | Top-and-Bottom      | 1280x720   | 59.94       | 750     | 44.96           | $\checkmark$    | $\checkmark$        |                               |                           | *5      | 120                             |
| 720p60       | Top-and-Bottom      | 1280x720   | 60.00       | 750     | 45.00           | $\checkmark$    | $\checkmark$        |                               |                           | *5      | 120                             |
| 1080p23      | Frame Packing       | 1920x1080  | 23.98       | 2205    | 26.97           | $\checkmark$    |                     |                               |                           | *6      | 96                              |
| 1080p24      | Frame Packing       | 1920x1080  | 24.00       | 2205    | 27.00           | $\checkmark$    |                     |                               |                           | *6      | 96                              |
| 1080i50      | Side-by-Side (Half) | 1920x1080  | 50.00       | 1125    | 56.25           | $\checkmark$    | $\checkmark$        |                               |                           | *5      | 100                             |
| 1080i59      | Side-by-Side (Half) | 1920x1080  | 59.94       | 1125    | 67.43           | $\checkmark$    | $\checkmark$        |                               |                           | *5      | 120                             |
| 1080i60      | Side-by-Side (Half) | 1920x1080  | 60.00       | 1125    | 67.50           | $\checkmark$    | $\checkmark$        |                               |                           | *5      | 120                             |
| 1080p50      | Side-by-Side (Half) | 1920x1080  | 50.00       | 1125    | 56.25           | $\checkmark$    | $\checkmark$        |                               |                           | *5      | 100                             |
| 1080p59      | Side-by-Side (Half) | 1920x1080  | 59.94       | 1125    | 67.43           | $\checkmark$    | $\checkmark$        |                               |                           | *5      | 120                             |
| 1080p60      | Side-by-Side (Half) | 1920x1080  | 60.00       | 1125    | 67.50           | $\checkmark$    | $\checkmark$        |                               |                           | *5      | 120                             |
| 1080p50      | Top-and-Bottom      | 1920x1080  | 50.00       | 1125    | 56.25           | $\checkmark$    | $\checkmark$        |                               |                           | *5      | 100                             |
| 1080p59      | Top-and-Bottom      | 1920x1080  | 59.94       | 1125    | 67.43           | $\checkmark$    | $\checkmark$        |                               |                           | *5      | 120                             |
| 1080p60      | Top-and-Bottom      | 1920x1080  | 60.00       | 1125    | 67.50           | $\checkmark$    | $\checkmark$        |                               |                           | *5      | 100                             |
| 1080p50      | Frame Sequential    | 1920x1080  | 50.00       | 1125    | 56.25           | $\checkmark$    | $\checkmark$        |                               |                           | *5      | 100                             |
| 1080p59      | Frame Sequential    | 1920x1080  | 59.94       | 1125    | 67.43           | $\checkmark$    | $\checkmark$        |                               |                           | *5      | 120                             |
| 1080p60      | Frame Sequential    | 1920x1080  | 60.00       | 1125    | 67.50           | $\checkmark$    | $\checkmark$        |                               |                           | *5      | 120                             |
| 1080p100     | Frame Sequential    | 1920x1080  | 100.00      | 1125    | 112.50          |                 | $\checkmark$        |                               | $\checkmark$              | *4, *5  | 100                             |
| 1080p120     | Frame Sequential    | 1920x1080  | 120.00      | 1125    | 135.00          |                 | $\checkmark$        |                               | $\checkmark$              | *4, *5  | 120                             |
| WUXGA_100_RB | Frame Sequential    | 1920x1200  | 100.00      | 1258    | 125.72          |                 | $\checkmark$        |                               | $\checkmark$              | *4, *5  | 100                             |
| WUXGA_120_RB | Frame Sequential    | 1920x1200  | 120.00      | 1271    | 152.40          |                 | $\checkmark$        |                               | $\checkmark$              | *4, *5  | 120                             |
| 1080p23      | Dual Pipe           | 1920x1080  | 23.98       | 1125    | 26.97           |                 |                     | $\checkmark$                  |                           | *6      | 96                              |
| 1080p24      | Dual Pipe           | 1920x1080  | 24.00       | 1125    | 27.00           |                 |                     | $\checkmark$                  |                           | *6      | 96                              |

Reference Guide

## APPENDIX B: SUPPORTED SIGNAL INPUT MODES

| Standard    |           | Resolution | V-Freq (Hz) | V-Total | H-Freq<br>(kHz) |   | HDMI1/2<br>(*1) | DisplayPort<br>(*2) | HB Dual-<br>pipe HDMI<br>(*3) | HB<br>DisplayPort<br>(*3) | Remarks | Output<br>Display<br>Frame Rate |
|-------------|-----------|------------|-------------|---------|-----------------|---|-----------------|---------------------|-------------------------------|---------------------------|---------|---------------------------------|
| 1080p25     | Dual Pipe | 1920x1080  | 25.00       | 1125    | 28.13           | 1 |                 |                     | $\checkmark$                  |                           | *5      | 100                             |
| 1080p30     | Dual Pipe | 1920x1080  | 30.00       | 1125    | 33.75           | 1 |                 |                     | $\checkmark$                  |                           | *5      | 120                             |
| 1080p50     | Dual Pipe | 1920x1080  | 50.00       | 1125    | 56.25           | 1 |                 |                     | $\checkmark$                  |                           | *5      | 100                             |
| 1080p59     | Dual Pipe | 1920x1080  | 59.94       | 1125    | 67.43           | 1 |                 |                     | $\checkmark$                  |                           | *5      | 120                             |
| 1080p60     | Dual Pipe | 1920x1080  | 60.00       | 1125    | 67.50           | 1 |                 | 1                   | $\checkmark$                  |                           | *5      | 120                             |
| WUXGA_60_RB | Dual Pipe | 1920x1200  | 60.00       | 1235    | 74.04           | 1 |                 |                     | $\checkmark$                  |                           | *5      | 120                             |

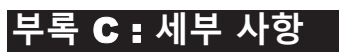

## **RS232**

9 way D-type connector

1unused

2Transmitted Data (TX)

3 Received Data (RX)

4 unused

5 Signal Ground

6 unused

7 unused

8 unused

9 unused

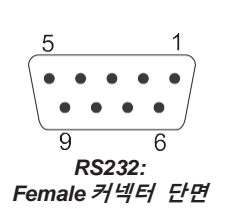

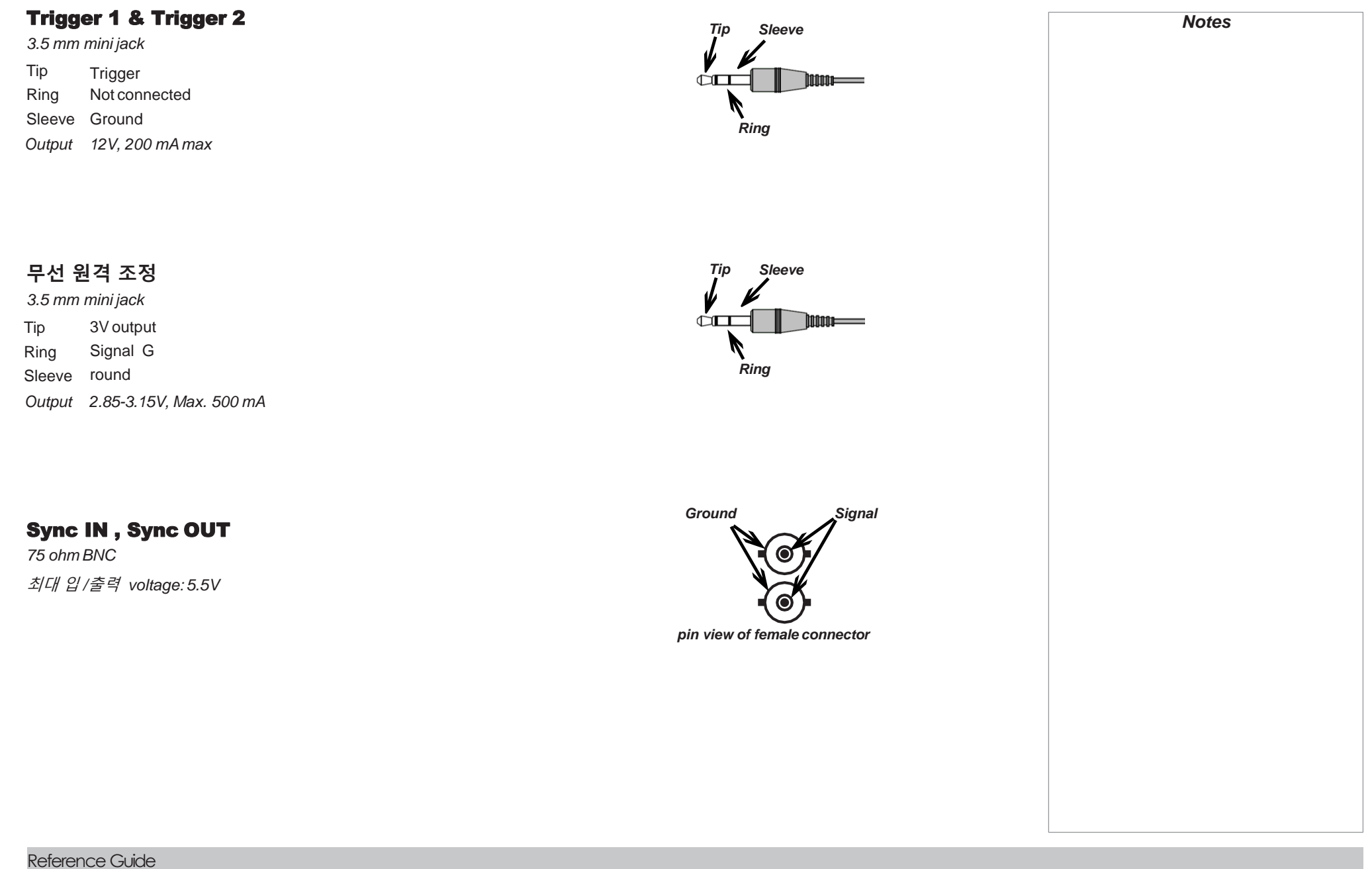

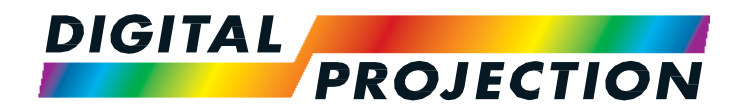

#### **Digital Projection Limited**

Greenside Way, Middleton Manche ster M24 1XX, UK

Registered in England No. 2207264 Registered Office: as above Tel (+44) 161 947 3300

Fax (+44) 161 684 7674

enquiries@digitalprojection.co.uk service@digitalprojection.co.uk

www.digitalprojection.co.uk

#### Digital Projection Inc.

55 Chastain Road, Suite 115 Kennesaw, GA 30144, USA Tel (+1) 770 420 1350

Fax (+1) 770 420 1360 powerinfo@digitalprojection.com www.digitalprojection.com

w.digitalprojection.com

Beijing 100029, PR CHINA Tel (+86) 10 84888566 Fax (+86) 10 84888566-805

Chaoyang District

**Digital Projection China** 

ShaoYaoJu 101 North Lane Shi Ao International Center

RmA2006

中国 北京市 朝阳区 芍药居北里101号

世奥国际中心A座2006室(100029)

techsupport@dp-china.com.cn www.dp-china.com.cn

## Contact Information:

#### **Digital Projection Asia**

16 New Industrial Road #02-10 Hudson Technocentre Singapore 536204 Tel (+65) 6284-1138 Fax (+65) 6284-1238

www.digitalprojectionasia.com

118-056A M-Vision Laser 18K Series 사용자 메뉴얼